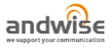

## 아주대 ABC팔레트 사용자 매뉴얼

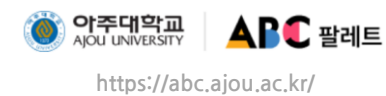

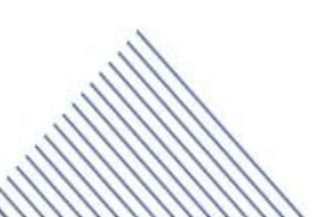

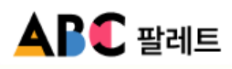

### 목 차

| 1. 공통          | <br>3  |
|----------------|--------|
| 1.1 메인         | <br>3  |
| 1.2 사용자 로그인    | <br>4  |
| 1.3 ABC 소개     | <br>5  |
| 2. ABC List    | <br>6  |
| 2.1 ABC List   | <br>6  |
| 2.2 공과대학       | <br>7  |
| 2.3 공지사항       | <br>9  |
| 3. 교육과정        | <br>10 |
| 3.1 교육과정 전체조회  | <br>10 |
| 3.2 전공 교육과정    | <br>11 |
| 3.2.1 제1전공     | <br>11 |
| 3.2.2 공학인증     | <br>13 |
| 3.2.3 연계전공     | <br>15 |
| 3.2.4 마이크로전공   | <br>16 |
| 3.2.5 학생설계전공   | <br>17 |
| 3.3 교양 교육과정 검색 | <br>18 |
| 4. 수업          | <br>19 |
| 4.1 수업 전체 조회   | <br>19 |
| 5. MY ABC 팔레트  | <br>20 |
| 5.1 나의 수강내역    | <br>20 |
| 5.2 My 팔레트     | <br>21 |
| 5.2.1 ABC      | <br>21 |
| 5.2.2 교과목      | <br>22 |
| 5.2.3 수업       | <br>23 |
| 5.3 My 드로잉     | <br>24 |
| 5.3.1 교육과정 로드맵 | <br>24 |
| 5.3.2 모의시간표    | <br>26 |

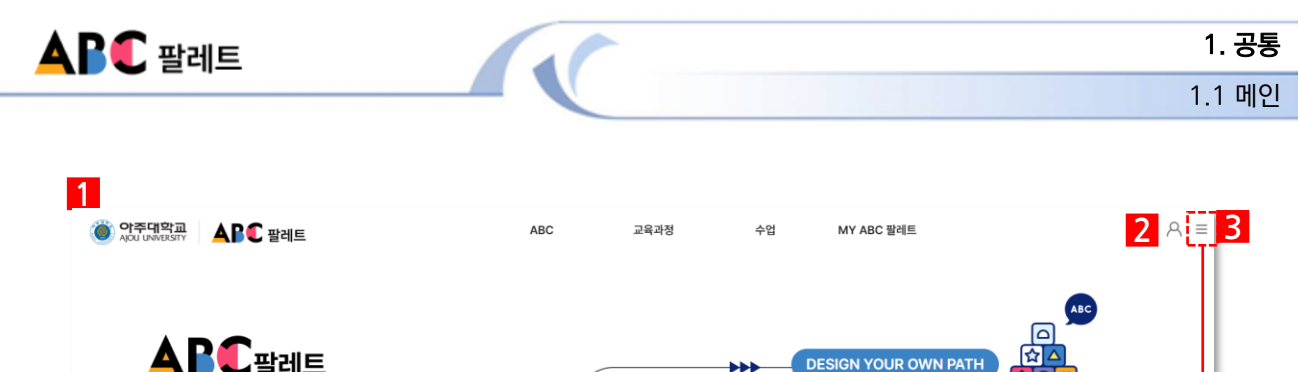

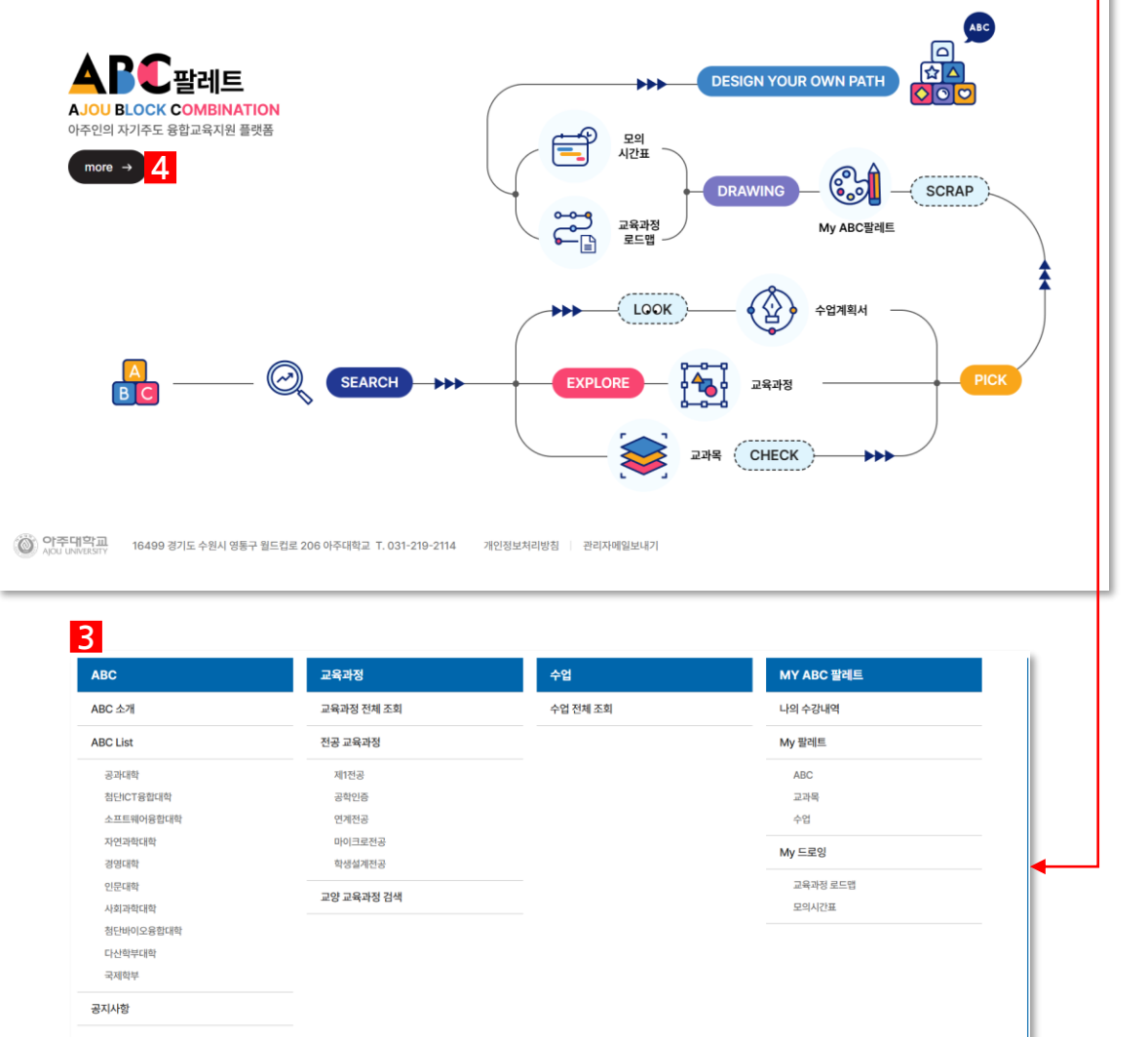

<u>×</u> 〈사이트맵〉

# 화면설명 1. 접속주소 : https://abc.ajou.ac.kr/ajouabc/index.do 접속 시 ABC 팔레트 홈페이지에 접속됩니다. 2. 클릭 시 아주대 로그인 화면 호출됩니다. 3. 클릭 시 사이트맵 출력됩니다. 4. 'More' 버튼 클릭 시 ABC 화면으로 이동됩니다.

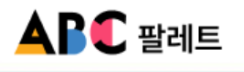

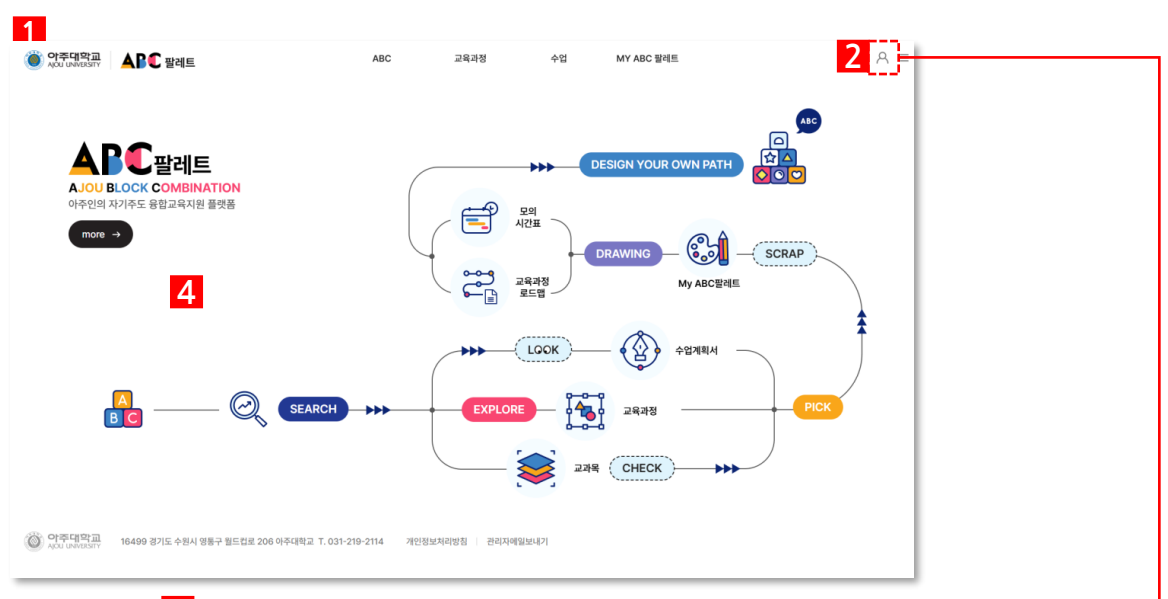

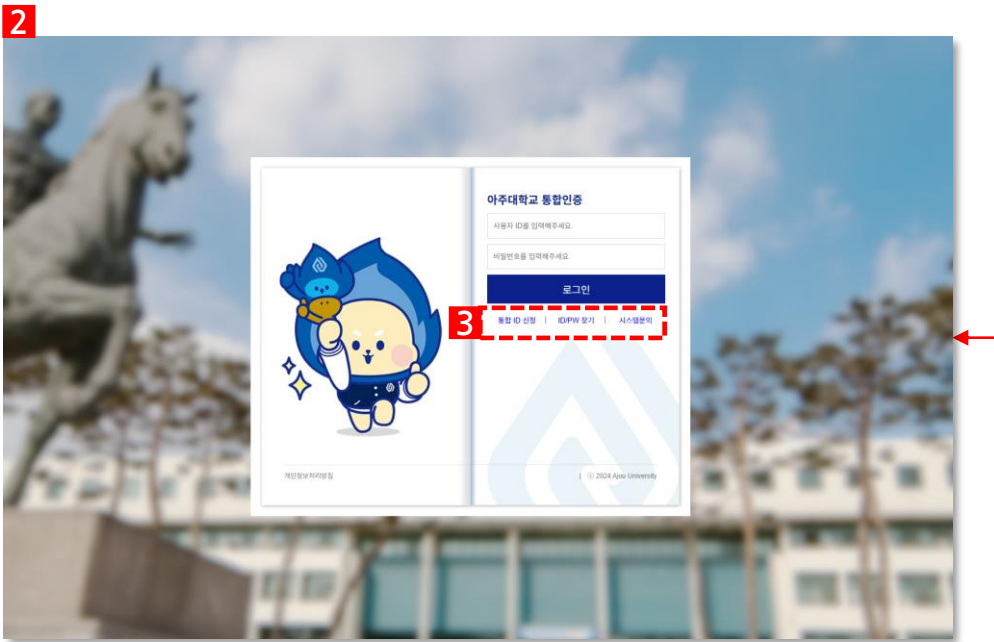

〈아주대 로그인 화면〉

- 1. 접속주소 : <u>https://abc.ajou.ac.kr/ajouabc/index.do</u> 접속 시 ABC 팔레트 홈페이지에 접속됩니다.
- 2. 클릭 시 아주대 로그인 화면 호출됩니다.
- 3. 통합 ID 신청, ID/PW 찾기, 시스템문의 클릭 시 각각 해당 팝업이 호출 됩니다.

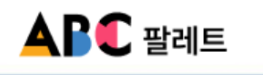

1.3 ABC 소개

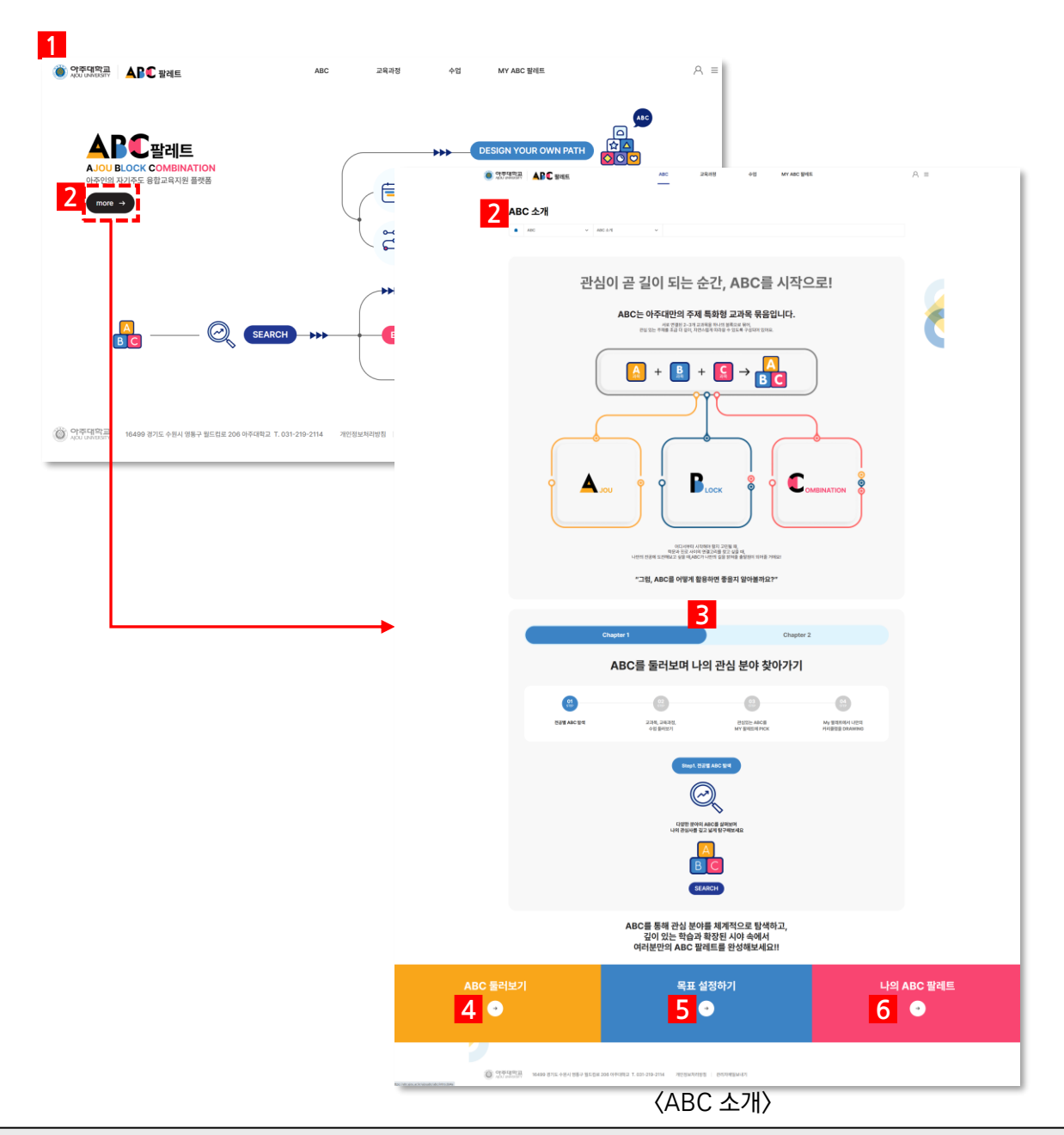

- 1. 접속주소 : <u>https://abc.ajou.ac.kr/ajouabc/index.do</u> 접속 시 ABC 팔레트 홈페이지에 접속됩니다.
- 2. 'More' 버튼 클릭 시 ABC 화면으로 이동됩니다.
- 3. Chapter 1,2 로 핵심 내용을 구성했습니다.
- 4. 'ABC 둘러보기' 클릭 시 ABC List 인덱스 화면으로 이동됩니다.
- 5. '목표 설정하기 '클릭 시 My ABC 팔레트 → 나의 수강내역 페이지로 이동됩니다.
- 6. '나의 ABC 팔레트' 클릭 시 My 팔레트 →ABC 페이지로 이동됩니다.

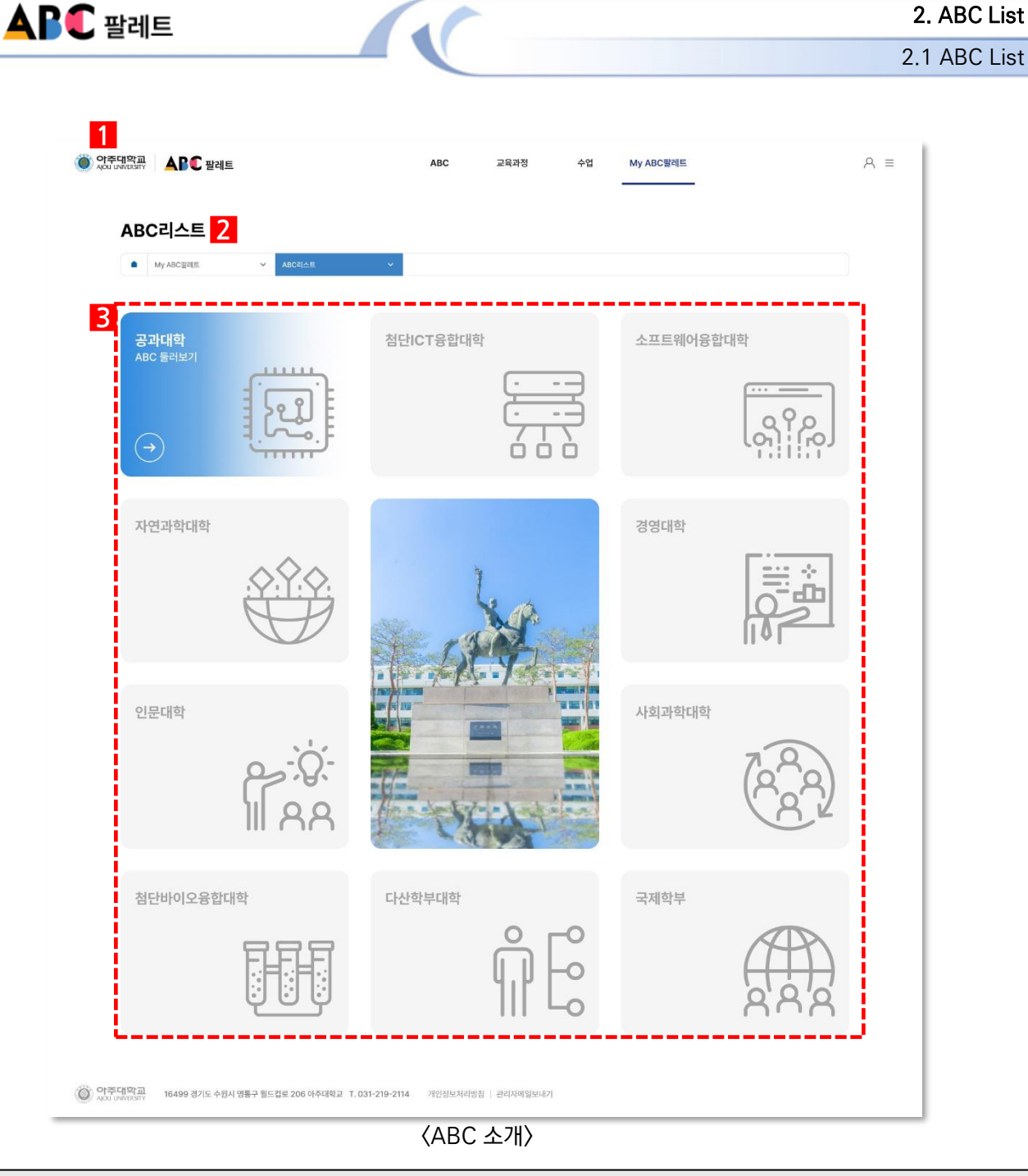

- 1. 접속주소 : <u>https://abc.ajou.ac.kr/ajouabc/index.do</u> 접속 시 ABC 팔레트 홈페이지에 접속됩니다.
- 2. 해당 메뉴는 로그인 이후 확인이 가능한 메뉴입니다.
- 3. ABC 인덱스 화면에서 대학 및 학부를 클릭 하면 해당 대학 및 학부 메뉴(목록)로 이동됩니다.

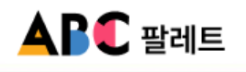

2.2 공과대학

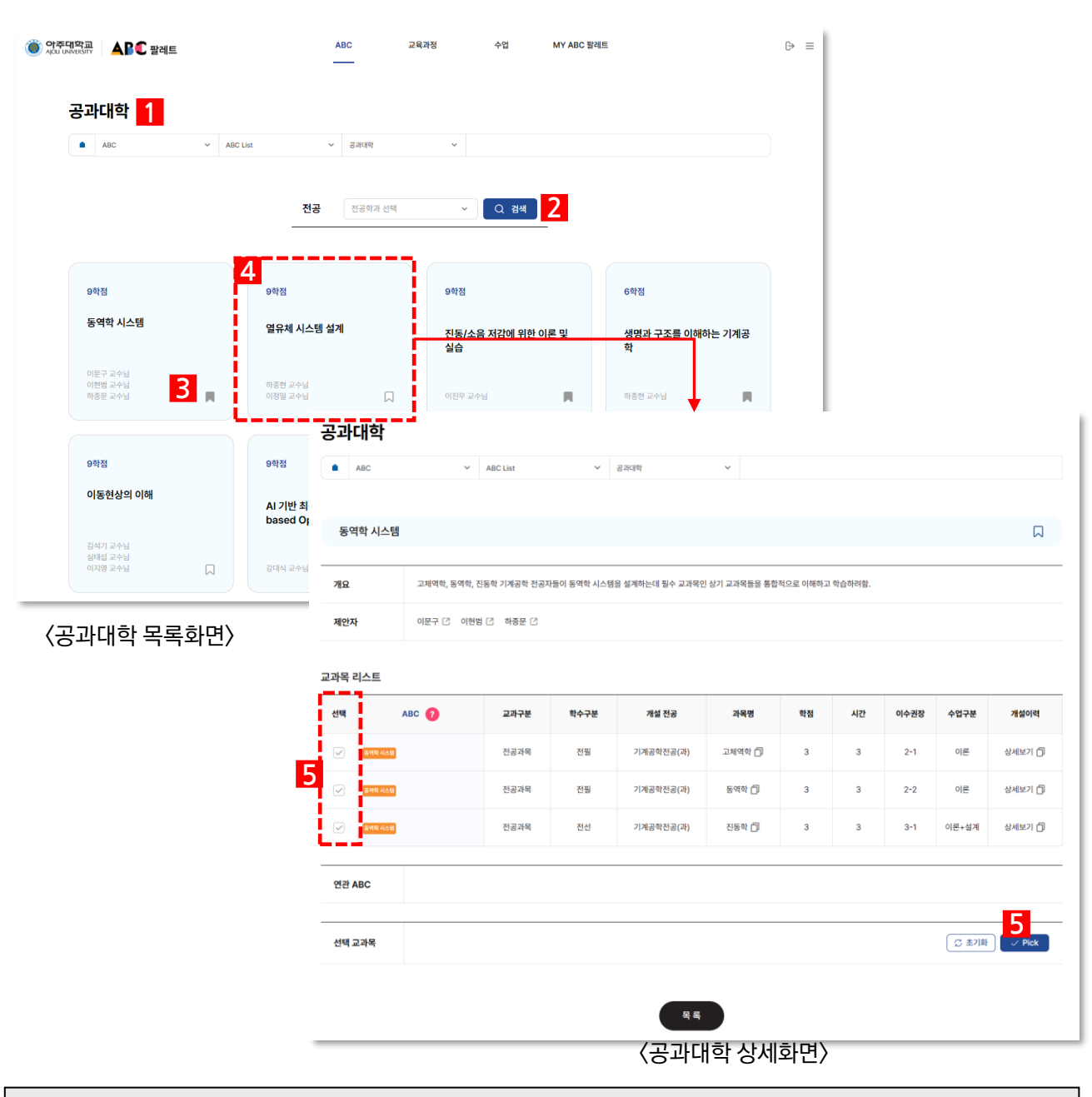

- 1. 해당 메뉴는 로그인 이후 확인이 가능한 메뉴입니다.
- 2. 공과대학의 전공을 선택 후 검색 버튼 클릭 시 해당 전공들이 노출됩니다.
- 3. 해당 버튼 클릭 시 해당 교과목이 스크랩 되며, My 팔레트 → ABC에 출력됩니다.
- 4. ABC 게시물 클릭 시 상세화면으로 이동됩니다.
- 5. 상세화면에서 ABC 선택 후 Pick 버튼 클릭 시 My 팔레트 → 교과목에 선택한 교과목에 출력됩니다.

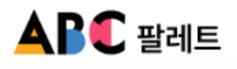

2.2 공과대학

| ABC                              | ✓ ABC List           | × 3         | व्ययम्                         | ~                 |            |        |      |       |                    | - [  |       |            |     |      |      |    |    |                    |
|----------------------------------|----------------------|-------------|--------------------------------|-------------------|------------|--------|------|-------|--------------------|------|-------|------------|-----|------|------|----|----|--------------------|
| 역학 시스템                           |                      |             |                                |                   |            |        |      |       |                    |      |       |            |     |      |      |    |    |                    |
| 2 ত্রমাণ্                        | 박, 동역학, 진동학 기계공학 전공지 | 들이 동역학 시스템을 | 설계하는데 필수 교과목인                  | 상기 교과목들을 통합       | 적으로 이해하고 학 | 습하려함.  |      |       |                    | - 1  |       |            |     |      |      |    |    |                    |
| <b>!자</b> 이문구                    | [] 이현범 [] 하종문 []     |             |                                |                   |            |        |      |       |                    |      |       |            |     |      |      |    |    |                    |
| 리스트                              |                      |             |                                |                   |            |        |      |       |                    |      |       |            |     |      |      |    |    |                    |
| ABC 🕜                            | 교과구분                 | 학수구분        | 개설 전공                          | 과목명               | 학점         | 시간 이4  | 수권장  | 수업구분  | 개설이력               | _    |       |            |     |      |      |    |    |                    |
| 동비약 시스템                          | 전공과목                 | 전필          | <sub>기계공학전공</sub> 2            | 고체역학 🗇            | 3          | 3      | 2-1  | 이론    | 3 <sub>MEN 6</sub> | ,    |       |            |     |      |      |    |    |                    |
| 동역학 시스템                          | 전공과목                 | 전필          | 기계공학전공(과)                      | 동역학 🗇             |            | 3      | 2-2  | 이론    | 상세보기 📋             | 9    |       |            |     | +    |      |    |    |                    |
| <b>음이막 시스템</b>                   | 전공과목                 | 전선          | 기계공학전공(과)                      | 진동학 🗇             | 3          | 3      | 3-1  | 이론+설계 | 841 <mark>3</mark> | 설 이력 | 상세 보기 |            |     |      |      |    |    | )                  |
| ABC                              |                      |             |                                |                   |            |        |      |       | _                  | 번호   | 년도    | 학기         | 변경  | 학수구분 | 과목명  | 학점 | 시간 | 비고                 |
|                                  |                      |             |                                |                   |            |        |      |       |                    | 1    | 2025  | 1학기        | 변경  | 전필   | 고체역학 | 3  | 3  | 학년 학<br>기          |
| 백교과목                             |                      |             |                                |                   |            |        |      | 고 초기화 |                    | 2    | 2024  | 2학기        |     | 전필   | 고체역학 | 3  | 3  |                    |
|                                  |                      |             | 목록                             |                   |            |        |      |       |                    | 3    | 2024  | 1학기        | 변경  | 전필   | 고체역학 | 3  | 3  | 학년 :<br>기 선:<br>과목 |
|                                  | (-                   | 공과대형        | 한 상세형                          | 하며〉               |            |        |      |       |                    | 4    | 2023  | 2학기        |     | 전필   | 고체역학 | 3  | 3  |                    |
|                                  |                      | 5-1-11      | - 001-                         | -1 - /            |            |        |      |       |                    | 5    | 2023  | 1학기        |     | 전필   | 고체역학 | 3  | 3  |                    |
|                                  |                      |             |                                |                   |            |        |      |       |                    | 6    | 2022  | 2학기        |     | 전필   | 고체역학 | 3  | 3  |                    |
|                                  |                      |             |                                |                   |            |        |      |       |                    | 7    | 2022  | 1막기<br>2학기 |     | 전필   | 고체역학 | 3  | 3  |                    |
| 고체여하                             |                      |             | •                              |                   |            |        |      |       | $\mathbf{x}$       | 9    | 2021  | 1학기        |     | 전필   | 고체역학 | 3  | 3  |                    |
|                                  |                      |             |                                |                   |            |        |      |       |                    | 10   | 2020  | 2학기        |     | 전필   | 고체역학 | 3  | 3  |                    |
| 교과목 명                            | 고체역학                 | 2           | 고과목 키워드                        | #뉴턴의법칙<br>림 #보의굽혈 | #힘의평형<br>] | #응력과변형 | 률 #축 | 하중 #비 |                    | « <  | 1 2 3 | 4 5        | >   | »    |      |    |    | 받기                 |
| 교과목 해설                           |                      |             |                                |                   |            |        |      |       | - [                |      |       | (개선        | 012 | 비파어  | 하며〉  |    |    |                    |
| 학점                               | 3(이론)                | 권장          | 이수 학년-학기                       | 2-1               |            | 과목코드   | ME   | CH211 |                    |      |       | ~ " 2      | -1- |      | 피다/  |    |    |                    |
| 개설 대학                            |                      | 개           | 설 학과(전공)                       |                   |            | 개설 학기  |      |       |                    |      |       |            |     |      |      |    |    |                    |
| 공학인증여부(이수                        | 누구분) N               |             | ABC                            | 동역학 시스템           | 뒘          |        |      |       | - 1                |      |       |            |     |      |      |    |    |                    |
| 이번학기 수업 개설                       | 설여부 🔿 Y 🔾            | N           | 관련 전공                          |                   |            |        |      |       |                    |      |       |            |     |      |      |    |    |                    |
| 개설 대학<br>공학인중여부(이4<br>이번학기 수업 개( | 수구분) N<br>철여부 ○ Y ○  | N N         | 실 학과(전공)<br>ABC<br>관련 전공<br>닫기 | 동역학 시스템           | 혬          | 개설 학기  |      |       |                    |      |       |            |     |      |      |    |    |                    |

화면설명

1. 해당 메뉴는 로그인 이후 확인이 가능한 메뉴입니다.

2. 상세화면에서 과목명 클릭 시 해당 과목 팝업이 호출됩니다.

상세화면에서 개설이력 클릭 시 개설이력 상세보기 팝업이 호출됩니다.
 개설이력 상세보기 화면에서는 해당 과목의 개설이력과 변경내역을 확인할 수 있습니다.

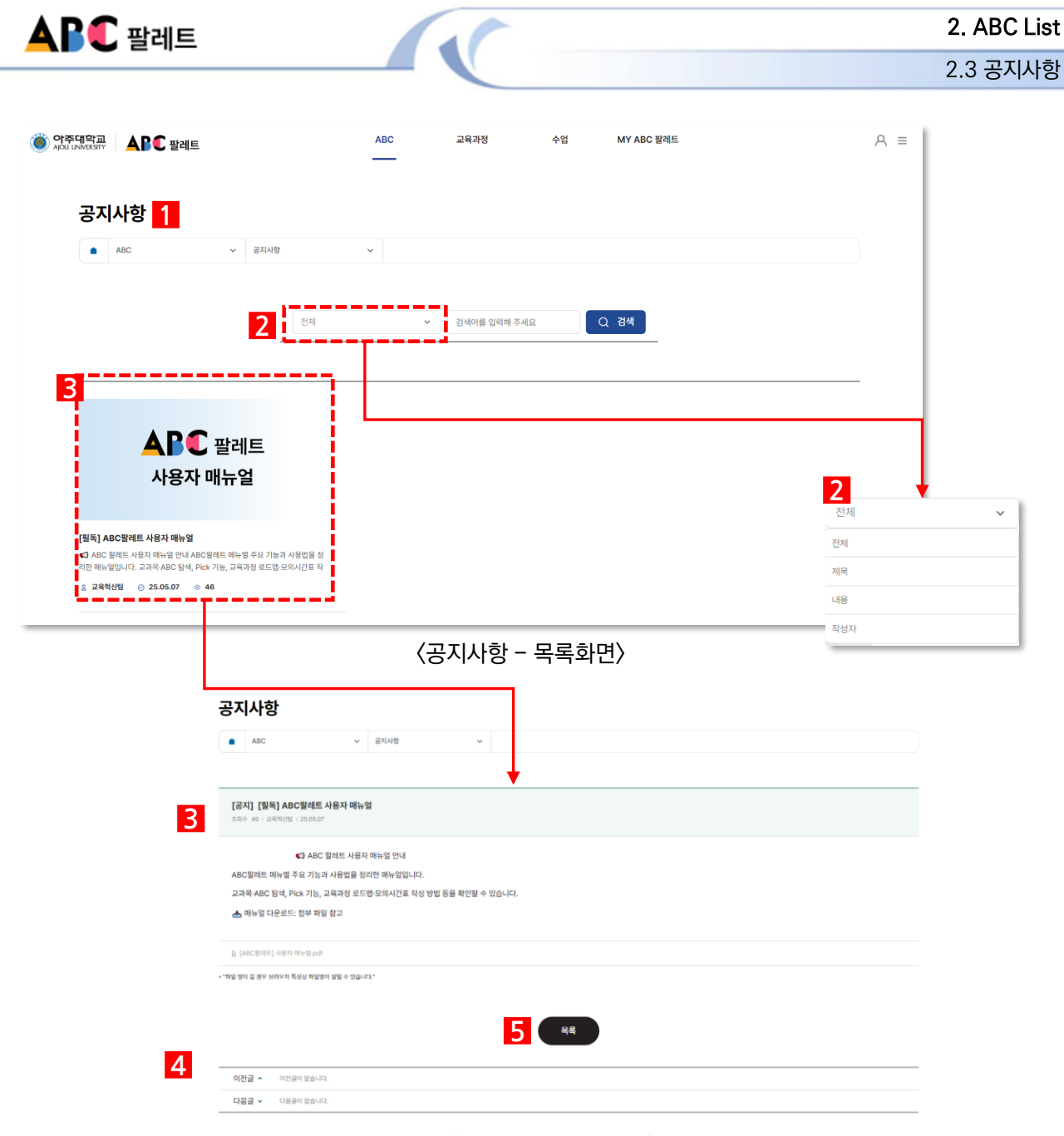

〈공지사항 - 상세화면〉

- 1. 해당 메뉴는 로그인 이후 확인이 가능한 메뉴입니다.
- 공지사항 목록 화면에서 셀렉트 박스 클릭 시 -(전체, 제목, 내용, 작성)노출되며, 원하는 값을 선택과 검색어를 입 력 후 검색하면 목록 화면에 검색결과 게시물이 출력됩니다.
- 3. 게시물 클릭 시 상세 화면으로 이동됩니다.
- 4. 이전글, 다음글 클릭 시 이전 게시물 및 다음 게시물로 이동됩니다.
- 5. 목록 버튼 클릭 시 목록 화면으로 이동됩니다.

3.1 교육과정 전체조회

| i       i                                                                                                    |                                | ~ 2838 83                                                                                              | 124          | ~          |                        |                                |      |    |      |            |                     | 개설 이력                 | 상세 보기 3  |            |         |                 |                |                   |             |      |
|----------------------------------------------------------------------------------------------------|--------------------------------|----------------------------------------------------------------------------------------------------|--------------|------------|------------------------|--------------------------------|------|----|------|------------|---------------------|-----------------------|----------|------------|---------|-----------------|----------------|-------------------|-------------|------|
| virtual       virtual                                                                                                    |                                |                                                                                                    |              |            |                        |                                |      |    |      |            |                     | 번호                    | 년도       | 학기         | 변경      | 학수구분            | 과목명            | 학점                | 시간          |      |
| var       var       v                                                                                                    | 년도 설정                          | 2025                                                                                                   |              |            |                        |                                |      |    |      |            |                     | 1                     | 2025     | 1학기        |         | 전선              | 강화학습의 원리       | 3                 | 3           |      |
| Note:       Note:       Note: <th< td=""><td>단과대학</td><td>व्यवस 🗸</td><td></td><td>학과(학부)</td><td>기제공학과</td><td>*</td><td>천공</td><td></td><td>2[2]</td><td>공학전공(과)</td><td>~</td><td>2</td><td>2024</td><td>2학기</td><td></td><td>전선</td><td>강화학습의 원리</td><td>3</td><td>3</td><td></td></th<>                                                                                                    | 단과대학                           | व्यवस 🗸                                                                                                |              | 학과(학부)     | 기제공학과                  | *                              | 천공   |    | 2[2] | 공학전공(과)    | ~                   | 2                     | 2024     | 2학기        |         | 전선              | 강화학습의 원리       | 3                 | 3           |      |
| • • • • • • • • • • • • • • •                                                                                                    | 학수구분                           | 🖉 मध 🖉 हन 🗹 हत                                                                                         | 2 28         |            |                        |                                |      |    |      |            |                     | з                     | 2024     | 1학기        |         | 전선              | 강화학습의 원리       | 3                 | 3           |      |
| Image: Image:                        | 수강 권장 확년                       | I 18년 28년 28년 34                                                                                       | 984 😒 98     |            |                        |                                |      |    |      |            |                     | 4                     | 2023     | 2학기        |         | 전선              | 강화학습의 원리       | 3                 | 3           |      |
| 10       9       40       2       10       10       10       10       10       10       10       10       10       10       10       10       10       10       10       10       10       10       10       10       10       10       10       10       10       10       10       10       10       10       10       10       10       10       10       10       10       10       10       10       10       10       10       10       10       10       10       10       10       10       10       10       10       10       10       10       10       10       10       10       10       10       10       10       10       10       10       10       10       10       10       10       10       10       10       10       10       10       10       10       10       10       10       10       10       10       10       10       10       10       10       10       10       10       10       10       10       10       10       10       10       10       10       10       10       10       10       10       1                                                                                                    | 키워드 검색                         | 94                                                                                                    |              |            |                        |                                |      |    |      | 전체 : 199   | Q 검색<br>컨페이가 : 1/20 | 5                     | 2023     | 1학기        | 동일      | 전선              | 강화학습의 원리       | 3                 | 3           |      |
| Image: 1       1       1       1       1       1       1       1       1       1       1       1       1       1       1       1       1       1       1       1       1       1       1       1       1       1       1       1       1       1       1       1       1       1       1       1       1       1       1       1       1       1       1       1       1       1       1       1       1       1       1       1       1       1       1       1       1       1       1       1       1       1       1       1       1       1       1       1       1       1       1       1       1       1       1       1       1       1       1       1       1       1       1       1       1       1       1       1       1       1       1       1       1       1       1       1       1       1       1       1       1       1       1       1       1       1       1       1       1       1       1       1       1       1       1 <th1< th="">       1       <th1< th=""> <th1< t<="" td=""><td>번호 선택</td><td></td><td>2378</td><td>학수구분</td><td>개설 전공</td><td>2_</td><td>그동선역</td><td>학경</td><td>이수권장</td><td>987#</td><td>개설이적</td><td>6</td><td>2022</td><td>2학기</td><td></td><td>전선</td><td>인공지능시스템</td><td>3</td><td>3</td><td></td></th1<></th1<></th1<>                                                                                                    | 번호 선택                          |                                                                                                    | 2378         | 학수구분       | 개설 전공                  | 2_                             | 그동선역 | 학경 | 이수권장 | 987#       | 개설이적                | 6                     | 2022     | 2학기        |         | 전선              | 인공지능시스템        | 3                 | 3           |      |
| Image: Serie Serie Seri                        | 98 Ø                           | u) mga ngintiki kikin (ka naawat Canimat Canimat)<br>Ni mga ngintiki kikin (ka naawat Canimat Canimat) | 전공과목<br>전공과목 | 전선<br>전선   | 기계공학원공(개)<br>기계공학원공(과) | রদশরগ র<br>য 🗇<br>হরক্রমাধ্য 🖯 |      | 3  | 3-2  | 3          | 상세보기 ()<br>상세보기 ()  | 7                     | 2022     | 1학기        | 변경      | 전선              | 인공지능시스템        | 3                 | 3           | ,    |
| 1       1       1       1       1       1       1       1       1       1       1       1       1       1       1       1       1       1       1       1       1       1       1       1       1       1       1       1       1       1       1       1       1       1       1       1       1       1       1       1       1       1       1       1       1       1       1       1       1       1       1       1       1       1       1       1       1       1       1       1       1       1       1       1       1       1       1       1       1       1       1       1       1       1       1       1       1       1       1       1       1       1       1       1       1       1       1       1       1       1       1       1       1       1       1       1       1       1       1       1       1       1       1       1       1       1       1       1       1       1       1       1       1       1       1       1 <th1< th=""> <th1< th=""> <th1< th=""></th1<></th1<></th1<>                                                                                                    | 197 🕑                          | N THE PARTY REV. (No - Survey Clarificat Contract)                                                     | 전용과적         | 친기         | 기계공학전공(과)              | ্রমাধ্যের সারাগ<br>৫.শি        |      | 3  | 2-1  | <b>4</b> 8 | સમાધગ 🗇             | 8                     | 2021     | 2학기        |         | 전선              | 인공지능시스템        | 3                 | 3           |      |
| 1       2       4       1       4       1       4       1       4       1       4       1       4       1       4       1       4       1       4       1       4       1       4       1       4       1       4       1       4       1       4       1       4       4       1       4       4       1       4       4       1       4       4       4       4       4       4       4       4       4       4       4       4       4       4       4       4       4       4       4       4       4       4       4       4       4       4       4       4       4       4       4       4       4       4       4       4       4       4       4       4       4       4       4       4       4       4       4       4       4       4       4       4       4       4       4       4       4       4       4       4       4       4       4       4       4       4       4       4       4       4       4       4       4       4       4       4       4       4                                                                                                    | 196 🕑                          | 22 (1996)                                                                                              | 전공과목         | 88         | 기계공학전공(과)              | 기계재료학 🗇                        | D    | 3  | 2-1  |            | સમાહ્ય 🗇            | 9                     | 2021     | 1학기        |         | 전선              | 인공지능시스템        | 3                 | 3           |      |
| Image: State in the state in the state                         | 195 🕑                          | 23 7.9996.91                                                                                           | 전공과제         | 86         | 기개공학원공(과)              | 아이크볼/나노 기계<br>고한 유용 /집         |      | 3  | 4-1  |            | क्षमाध्यम 🗇         | 10                    | 2020     | 2학기        |         | 전선              | 인공지능시스템        | 3                 | 3           |      |
| ()       ()       ()       ()       ()       ()       ()       ()       ()       ()       ()       ()       ()       ()       ()       ()       ()       ()       ()       ()       ()       ()       ()       ()       ()       ()       ()       ()       ()       ()       ()       ()       ()       ()       ()       ()       ()       ()       ()       ()       ()       ()       ()       ()       ()       ()       ()       ()       ()       ()       ()       ()       ()       ()       ()       ()       ()       ()       ()       ()       ()       ()       ()       ()       ()       ()       ()       ()       ()       ()       ()       ()       ()       ()       ()       ()       ()       ()       ()       ()       ()       ()       ()       ()       ()       ()       ()       ()       ()       ()       ()       ()       ()       ()       ()       ()       ()       ()       ()       ()       ()       ()       ()       ()       ()       ()       ()       ()       () <th()< th="">       ()       ()       <t< td=""><td>194 📿</td><td></td><td>반공과목</td><td>88</td><td>기계공학원공(과)</td><td>88그세이학 ()</td><td></td><td>3</td><td>3-2</td><td></td><td>धमाध्रम 🗇</td><td></td><td></td><td></td><td></td><td></td><td></td><td></td><td></td><td></td></t<></th()<>                                                                                                    | 194 📿                          |                                                                                                    | 반공과목         | 88         | 기계공학원공(과)              | 88그세이학 ()                      |      | 3  | 3-2  |            | धमाध्रम 🗇           |                       |          |            |         |                 |                |                   |             |      |
| ************************************                                                                                                    | 193 🕑                          | and and a                                                                                              | 천공과목         | 25         | 기계공학전공(과)              | ত্রমাথাণ 🗇                     |      | 3  | 2-1  | 69         | ৬মাদ্রগা 🗇          | « <                   | 1 2 >    | »          |         |                 |                |                   |             | 17   |
| 1       0       0       0       0       0       0       0       0       0       0       0       0       0       0       0       0       0       0       0       0       0       0       0       0       0       0       0       0       0       0       0       0       0       0       0       0       0       0       0       0       0       0       0       0       0       0       0       0       0       0       0       0       0       0       0       0       0       0       0       0       0       0       0       0       0       0       0       0       0       0       0       0       0       0       0       0       0       0       0       0       0       0       0       0       0       0       0       0       0       0       0       0       0       0       0       0       0       0       0       0       0       0       0       0       0       0       0       0       0       0       0       0       0       0       0       0       0       0                                                                                                    | 192 🕑                          |                                                                                                    | 전공과목         | 전필         | 기계공학전공(과)              | 동여학 🗇                          |      | 3  | 2-2  |            | রমায়গ 🗇            | - 1                   |          | 〈가         | 설이      | 력 팝             | 업 화면〉          |                   |             |      |
|                                                                                                    | 191 🕑                          |                                                                                                    | 전공과제         | 전선         | 기계공학전공(과)              | 전동학 🗇                          | P    | 3  | 3-1  |            | ઇલાઇગ 🗇             | - 1                   |          |            |         |                 |                |                   |             |      |
| 비교교에       이 이 이 이 이 이 이 이 이 이 이 이 이 이 이 이 이 이 이                                                                                                    | 190                            | (Paulie (Medanovca)                                                                                    | 전공과목         | 88         | 기계공학전공(과)              | গসাম্বরক 🗇                     |      | 3  | 3-1  | - 1        | क्षमाप्रश 🗇         | - 1                   |          |            |         |                 |                |                   |             |      |
| 23화학습의 원리 22     22     323학습의 원리 22     22     323     323     323     323     32     32     32     32     32     32     32     32     32     32     32     32     32     32     32     32     32     32     32     32     32     32     32     32     32     32     32     32     32     32     32     32     32     32     32     32     32     32     32     32     32     32     32     32     32     32     32     32     32     32     32     32     32     32     32     32     32     32     32     32     32     32     32     32     32     32     32     32     32     32     32     32     32     32     32     32     32     32     32     32     32     32     32     32     32     32     32     32     32     32     32     32     32     32     32     32     32     32     32     32     32     32     32     32     32     32     32     32     32     32     32     32     32     32     32     32     32     32     32     32     32     32     32     32     32     32     32     32     32     32     32     32     32     32     32     32     32     32     32     32     32     32     32     32     32     32     32     32     32     32     32     32     32     32     32     32     32     32     32     32     32     32     32     32     32     32     32     32     32     32     32     32     32     32     32     32     32     32     32     32     32     32     32     32     32     32     32     32     32     32     32     32     32     32     32     32     32     32     32     32     32     32     32     32     32     32     32     32     32     32     32     32     32     32     32     32     32     32     32     32     32     32     32     32     32     32     32     32     32 | 선택교과목                          |                                                                                                    |              | « «        | 2 3 4                  | 5 > "                          |      |    |      | ্র রাগজ্ঞ  | . Pro 5             |                       |          |            |         |                 |                |                   |             |      |
| 교과목 명       감차 학습의 원리       교과목 기원       교과목 기원       교과목 기원       교과목 기원       교과목 기원       대네 (UE== 263 g/s = 3 = 2 = 3 = 4 = 4 = 4 = 4 = 4 = 4 = 4 = 4 = 4                                                                                                    | 말( <u>제</u><br>(1507) 16499 건기 | I도 수원시 영흥구 월드컵로 205 아주                                                                                 | 대학교 1.031-2  | 19-2114 개인 | iğimalatılığı i Sətr   | 005826-021                     |      |    |      |            | 강화학습의               | <sup>  원리</sup> 2     |          |            |         | #0101           | 저도 하거사숙자요.     | 내니 사하스 서          | 게 #저희       |      |
| 교과육 책실       교과육 책실       외(이루.4 실n)       2전 이수 학년. 학기       3-2       과목 코       MC H3         1 개설 대학       3 (이루.4 실n)       3 (이 큰 사실n)       3-2       3 (에 르 사실n)       1 (에 르 사실n)       1 (에 = H (m = H (m = H (m))       1 (m = H (m = H (m))       1 (m = H (m = H (m))       1 (m = H (m = H (m))       1 (m = H (m = H (m = H (m))       1 (m = H (m = H (m = H (m))                                                                                                    |                                | 〈교육고                                                                                                   | 과정 김         | 전체         | 조회회                    | ·면>                            |      |    |      |            | 교과                  | 목명                    | 강화학습의 원리 | <u>2</u> 2 | 나목 키워드  | #01013<br>#Q-le | arning #가치함수근  | #모영업구설<br>근사 #딥강화 | 세 #영역<br>학습 | 14   |
| 학적       3(이론+4)       권장이수확단, 취       3-2       과목으로       ACT 3         개설대학       공대학       개설학(경구)       개설학(경구)       개설학(37)       144 10       144 10       144 10       144 10       144 10       144 10       144 10       144 10       144 10       144 10       144 10       144 10       144 10       144 10       144 10       144 10       144 10       144 10       144 10       144 10       144 10       144 10       144 10       144 10       144 10       144 10       144 10       144 10       144 10       144 10       144 10       144 10       144 10       144 10       144 10       144 10       144 10       144 10       144 10       144 10       144 10       144 10       144 10       144 10       144 10       144 10       144 10       144 10       144 10       144 10       144 10       144 10       144 10       144 10       144 10       144 10       144 10       144 10       144 10       144 10       144 10       144 10       144 10       144 10       144 10       144 10       144 10       144 10       144 10       144 10       144 10       144 10       144 10       144 10       144 10       144 10       144 10       144 10       144 10       144 10                                                                                                    |                                |                                                                                                    |              |            |                        |                                |      |    |      |            | 교과목                 | 해설                    |          |            |         |                 |                |                   |             |      |
| 개설대학       공과대학       개설학과(전공)       개설학기         국학인증여부(이수구분)       N       ABC       A/12 <sup>1</sup> A         이번학기수업개설여부       Y       N       관련·전공       A                                                                                                    |                                |                                                                                                    |              |            |                        |                                |      |    |      |            | 학                   | 점                     | 3(이론+실습) | 권장 0       | 수 학년-학7 | 3-2             |                | 과목코드              | MECH        | -13  |
| 공학인증여부(이수구분)         N         ABC         Al 기반 최적화 제어 (Al-based Optimal Control           이번학기수업 개설 여부         Y         N         관련 전공         Y         N         관련 전공                                                                                                    |                                |                                                                                                    |              |            |                        |                                |      |    |      |            | 개설                  | 대학                    | 공과대학     | 개설         | 학과(전공)  |                 |                | 개설 학기             |             |      |
| 이번학기 수업 개설 여부 💿 Y 💽 N 관련 전공                                                                                                    |                                |                                                                                                    |              |            |                        |                                |      |    |      |            | 공학인증여부              | 부 <mark>(이수구분)</mark> | N        |            | ABC     | AI 기빈           | 난 최적화 제어 (AI-b | ased Optir        | nal Con     | itro |
|                                                                                                    |                                |                                                                                                    |              |            |                        |                                |      |    |      |            |                     |                       | _        |            |         |                 |                |                   |             |      |

#### 화면설명

- 1. 해당 메뉴는 로그인 이후 확인이 가능한 메뉴입니다.
- 2. 과목명 클릭 시 해당 과목 팝업이 호출됩니다.

- 3. 개설이력 클릭 시 개설이력 상세보기 팝업이 호출됩니다.
- 4. ABC 명 클릭 시 ABC 상세 화면으로 이동됩니다.
- 5. 과목 선택 후 'Pick' 버튼 클릭 시 My 팔레트 교과목에 추가됩니다.

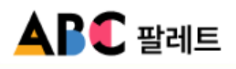

3.2 전공 교육과정 ▶ 3.2.1 제 1전공

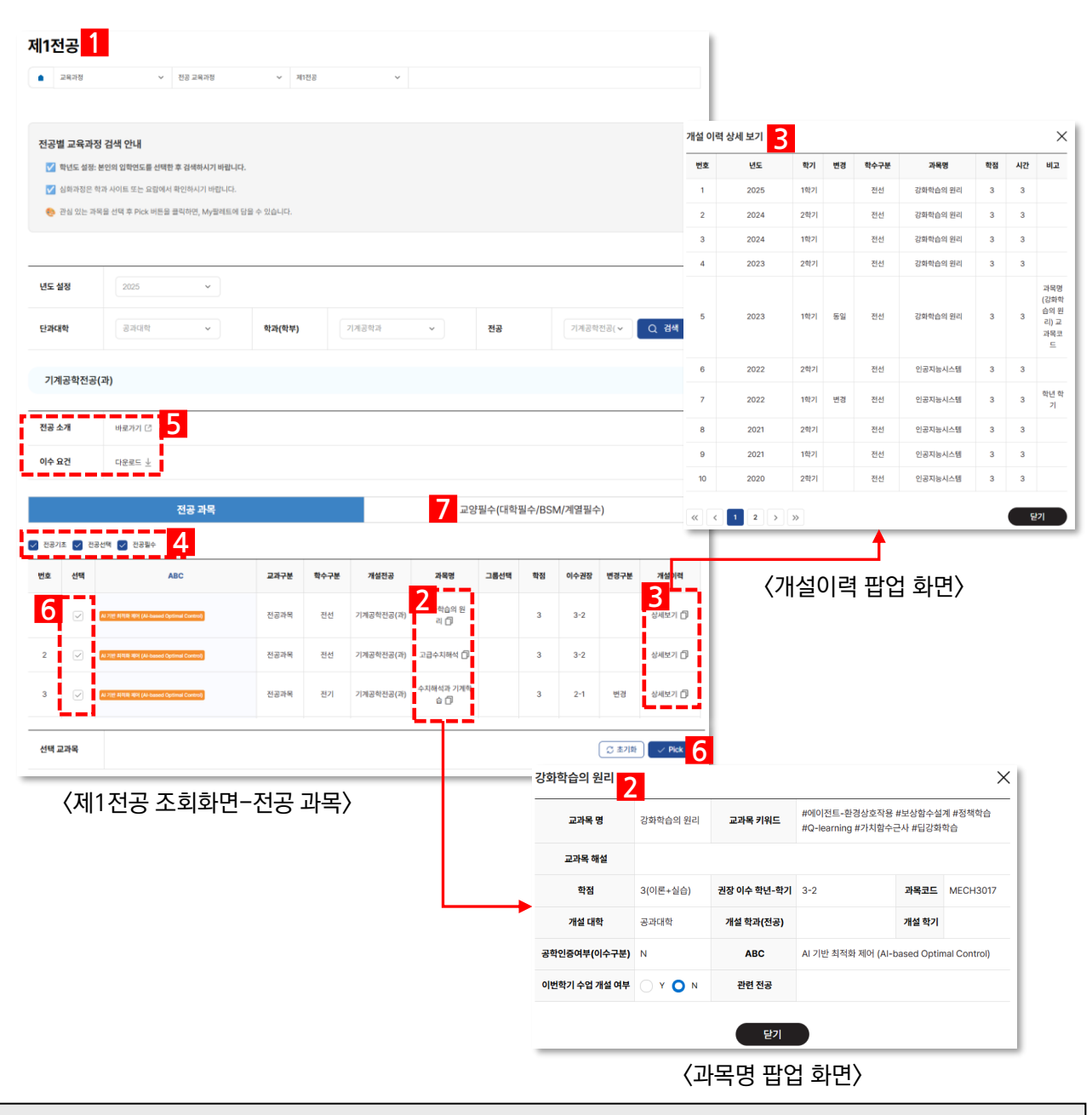

- 1. 해당 메뉴는 로그인 이후 확인이 가능한 메뉴입니다.
- 2. 과목명 클릭 시 해당 과목 팝업이 호출됩니다.
- 3. 개설이력 클릭 시 개설이력 상세보기 팝업이 호출됩니다.
- 4. 체크박스의 체크에 따라 포함된 과목이 출력됩니다.
- 5. 전공 소개, 이수요건의 바로가기, 다운로드 클릭 시 전공소개 및 이수요건 페이지로 이동됩니다.
- 6. 과목 선택 후 'Pick' 버튼 클릭 시 My 팔레트 교과목에 추가됩니다.
- 7. 교양필수(대학필수/BSM/계열필수) 클릭 시 다음 페이지참조

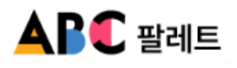

3.2 전공 교육과정 ▶ 3.2.1 제 1전공

| 제1전공 1                   |                                  |           |       |                          |   |   |         | 개석 이      | 려 사세 보기 🤉          |          |            |                 |                            |                 |              | ×                                       |
|--------------------------|----------------------------------|-----------|-------|--------------------------|---|---|---------|-----------|--------------------|----------|------------|-----------------|----------------------------|-----------------|--------------|-----------------------------------------|
| <ul> <li>교육과정</li> </ul> | ♥ 전공 교육과정                        | ✓ 제1전공    |       | ¥                        |   |   |         | 비율이       | 비도                 | 학기       | 변경         | 학수구분            | 과목명                        | 학점              | 시간           | 비고                                      |
|                          |                                  |           |       |                          |   |   |         | 1         | 2025               | 1학기      |            | 전선              | 강화학습의 원리                   | 3               | 3            |                                         |
| 전공별 교육과정                 | 성검색 안내                           |           |       |                          |   |   |         | 2         | 2024               | 2학기      |            | 전선              | 강화학습의 원리                   | 3               | 3            |                                         |
| 📝 학년도 설정: 본              | 본인의 입학연도를 선택한 후 검색하시기 바랍니다.      |           |       |                          |   |   |         | -         | 2024               | 45171    |            | 714             | 가치하스의 인터                   | 0               | 0            |                                         |
| ✓ 심화과정은 학:               | '과 사이트 또는 요람에서 확인하시기 바랍니다.       |           |       |                          |   |   |         |           | 2024               | 19(2)    |            | 인인              | 상보막답의 컨디                   | 3               | 3            |                                         |
| Ge De XC Ha              | 1월 전의 후 PICK 이근을 물의이간, MyB에드에 등을 | 할 수 있답니다. |       |                          |   |   |         | 4         | 2023               | 2학기      |            | 전선              | 강화학습의 원리                   | 3               | 3            |                                         |
| 년도 설정                    | 2025 ~                           |           |       |                          |   |   |         | 5         | 2023               | 1학기      | 동일         | 전선              | 강화학습의 원리                   | 3               | 3            | 과목명<br>(강화학<br>습의 원<br>리) 교<br>과목코<br>드 |
| 단과대학                     | 공과대학 🗸                           | 학과(학부)    | 기계공학과 | ~                        | 전 | 공 | 기계공학전   | 6         | 2022               | 2학기      |            | 전선              | 인공지능시스템                    | 3               | 3            |                                         |
| 기계공 5                    | 과)                               |           |       |                          |   |   |         | 7         | 2022               | 1학기      | 변경         | 전선              | 인공지능시스템                    | 3               | 3            | 학년 학<br>기                               |
|                          | 4                                |           |       |                          |   |   |         | - 8       | 2021               | 2학기      |            | 전선              | 인공지능시스템                    | 3               | 3            |                                         |
| 신송 오개                    | 바로가기 나                           |           |       | 5                        |   |   |         | 9         | 2021               | 1학기      |            | 전선              | 인공지능시스템                    | 3               | 3            |                                         |
| 이수 요건                    | 다운로드 🕹                           |           |       |                          |   |   |         | 10        | 2020               | 2학기      |            | 전선              | 인공지능시스템                    | 3               | 3            |                                         |
| 2<br>선택 교과목              |                                  | 기초과목      | 고원    | 망 ①<br>Python프로그래<br>밍 ① |   | 3 | 1-2     | 변경<br>초기화 | 실세보기 Di<br>실세보기 Di |          |            |                 |                            |                 |              |                                         |
| <b>〈</b> 제´              | 1전공 조회화면-                        | ·교양필수     | ≥>    | -                        |   |   | 강화학습의   | 원리 2      | 1                  |          |            |                 |                            |                 |              | ×                                       |
|                          |                                  |           |       |                          |   |   | 교과목     | B         | 강화학습의 원리           | 교과       | 록 키워드      | #에이전<br>#Q-lear | 트-환경상호작용 #<br>rning #가치함수근 | 보상함수설<br>사 #딥강화 | 계 #정책*<br>학습 | 착습                                      |
|                          |                                  |           |       |                          |   |   | 교과목     | 해설        |                    |          |            |                 |                            |                 |              |                                         |
|                          |                                  |           |       |                          |   | • | 학질      |           | 3(이론+실습)           | 권장 이석    | 수 학년-학7    | I 3-2           |                            | 과목코드            | MECH         | 3017                                    |
|                          |                                  |           |       |                          |   |   | 개설      | 학         | 공과대학               | 개설 혁     | 학과(전공)     |                 |                            | 개설 학기           |              |                                         |
|                          |                                  |           |       |                          |   |   | 공학인증여부  | [이수구분]    | N                  | ,        | ABC        | AI 기반           | 최적화 제어 (Al-ba              | ased Optim      | nal Cont     | rol)                                    |
|                          |                                  |           |       |                          |   |   | 이번학기 수업 | 개설 여부     | O Y <b>O</b> N     | 관련       | 면 전공       |                 |                            |                 |              |                                         |
|                          |                                  |           |       |                          |   |   |         |           | 〈과됰                | 다.<br>다. | 닫기<br>답업 호 | 화면>             |                            |                 |              |                                         |

- 1. 해당 메뉴는 로그인 이후 확인이 가능한 메뉴입니다.
- 2. 과목명 클릭 시 해당 과목 팝업이 호출됩니다.
- 3. 개설이력 클릭 시 개설이력 상세보기 팝업이 호출됩니다.
- 4. 전공 소개, 이수요건의 바로가기, 다운로드 클릭 시 전공소개 및 이수요건 페이지로 이동됩니다.
- 5. 과목 선택 후 'Pick' 버튼 클릭 시 My 팔레트 교과목에 추가됩니다.

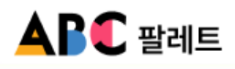

3.2 전공 교육과정 ▶ 3.2.2 공학인증

| 학인증 교육                                                                                                    | 과정 조회 안내                                                                               |                                                                                                    |                                                                                                    |                                                                                                    |                                                                                      |                                                                                                    |                 |                                                                                                   |                                                                                            |                                                                                                    | 개질이                                                                                                    | <sup>기력 장제 모기</sup> 3                                                                                                    |                                                                                                    |                                          |                                                                                                    |                                                                                          |                                        |    |
|----------------------------------------------------------------------------------------------------|----------------------------------------------------------------------------------------|----------------------------------------------------------------------------------------------------|----------------------------------------------------------------------------------------------------|----------------------------------------------------------------------------------------------------|--------------------------------------------------------------------------------------|----------------------------------------------------------------------------------------------------|-----------------|---------------------------------------------------------------------------------------------------|--------------------------------------------------------------------------------------------|----------------------------------------------------------------------------------------------------|----------------------------------------------------------------------------------------------------|----------------------------------------------------------------------------------------------------|----------------------------------------------------------------------------------------------------|------------------------------------------|----------------------------------------------------------------------------------------------------|------------------------------------------------------------------------------------------|----------------------------------------|----|
| ▲ 학년도 설정                                                                                                    | 명: 본인의 입학연도를 ·                                                                         | 선택한 후 검색하시기 바랍                                                                                                    |                                                                                                    |                                                                                                    |                                                                                      |                                                                                                    |                 |                                                                                                   |                                                                                            |                                                                                                    | 번호                                                                                                    | 년도                                                                                                    | 학기                                                                                                    | 변경                                       | 학수구문                                                                                                    | 과복명                                                                                      | 학점                                     | 시간 |
| 이 이상 신상은                                                                                                    | : 별도 인상 표준이 있                                                                          | 을 수 있으니 만드시 막과어<br>UES 클리하며 A4-파웨드                                                                                                    | 에 다운 수 이스니?                                                                                                    | L 영찰 확인이가                                                                                                    | 시기 마입니다.                                                                             |                                                                                                    |                 |                                                                                                   |                                                                                            |                                                                                                    | 1                                                                                                    | 2025                                                                                                    | 1약기                                                                                                    |                                          | 전전                                                                                                    | 강화학습의 원리                                                                                 | 3                                      | 3  |
| • 18 x 1                                                                                                    | 아직철 전력 후 Pick o                                                                        | 가는을 물먹어진, My걸레드                                                                                                    | 에 힘을 수 있답니다                                                                                                    | f.                                                                                                    |                                                                                      |                                                                                                    |                 |                                                                                                   |                                                                                            |                                                                                                    | 2                                                                                                    | 2024                                                                                                    | 297                                                                                                    |                                          | 전선                                                                                                    | 강화학습의 원리                                                                                 | 3                                      | 3  |
|                                                                                                    |                                                                                        |                                                                                                    |                                                                                                    |                                                                                                    |                                                                                      |                                                                                                    |                 |                                                                                                   |                                                                                            |                                                                                                    | 3                                                                                                    | 2024                                                                                                    | 28/21                                                                                                    |                                          | 인인                                                                                                    | 강화학급의 원디<br>가치하스이 외리                                                                     | 3                                      | 3  |
| : 선저                                                                                                    | 2025                                                                                   | ~                                                                                                    |                                                                                                    |                                                                                                    |                                                                                      |                                                                                                    |                 |                                                                                                   |                                                                                            |                                                                                                    | 4                                                                                                    | 2023                                                                                                    | 23471                                                                                                    |                                          | 22                                                                                                    | 상외의급의 전다                                                                                 | 3                                      | 3  |
| 내학                                                                                                    | 공과대학                                                                                   | ~                                                                                                    | 학과(학부)                                                                                                    |                                                                                                    | 기계공학과                                                                                | ~                                                                                                    | 전공              |                                                                                                   | 기계공학전공                                                                                     | B( <b>v</b>                                                                                                    | 5<br>Q 검색                                                                                                    | 2023                                                                                                    | 1학기                                                                                                    | 동일                                       | 전선                                                                                                    | 강화학습의 원리                                                                                 | 3                                      | 3  |
| 체고학자고                                                                                                    |                                                                                        |                                                                                                    |                                                                                                    |                                                                                                    |                                                                                      |                                                                                                    |                 |                                                                                                   |                                                                                            |                                                                                                    | 6                                                                                                    | 2022                                                                                                    | 2학기                                                                                                    |                                          | 전선                                                                                                    | 인공지능시스템                                                                                  | 3                                      | 3  |
| 네공박전공                                                                                                    | (4)                                                                                    |                                                                                                    |                                                                                                    |                                                                                                    |                                                                                      |                                                                                                    |                 |                                                                                                   |                                                                                            |                                                                                                    | 7                                                                                                    | 2022                                                                                                    | 1학기                                                                                                    | 변경                                       | 전선                                                                                                    | 인공지능시스템                                                                                  | 3                                      | 3  |
| 소개                                                                                                    | 바로가기 [2]                                                                               | 5                                                                                                    |                                                                                                    |                                                                                                    |                                                                                      |                                                                                                    |                 |                                                                                                   |                                                                                            |                                                                                                    | 8                                                                                                    | 2021                                                                                                    | 2학기                                                                                                    |                                          | 전선                                                                                                    | 인공지능시스템                                                                                  | 3                                      | 3  |
| 요건                                                                                                    | 다운로드 ↓                                                                                 |                                                                                                    |                                                                                                    |                                                                                                    |                                                                                      |                                                                                                    |                 |                                                                                                   |                                                                                            |                                                                                                    | 9                                                                                                    | 2021                                                                                                    | 1학기                                                                                                    |                                          | 전선                                                                                                    | 인공지능시스템                                                                                  | 3                                      | 3  |
|                                                                                                    | -10.4                                                                                  |                                                                                                    |                                                                                                    |                                                                                                    |                                                                                      |                                                                                                    |                 |                                                                                                   |                                                                                            |                                                                                                    |                                                                                                    | 2020                                                                                                    | 2하기                                                                                                    |                                          | 7114                                                                                                    |                                                                                          | 3                                      |    |
| 기초 💟 전종<br>선택                                                                                                    | 문산택 🕑 전공필수<br>시 가면 하면요 하여 (Al Sumot                                                    | 전공 과목<br>4<br>ABC                                                                                                    | <b>ਕਸ਼ਾਦ</b><br>ਹਿਡਸ਼ਬ                                                                                                    | <b>학수구분</b><br>전선                                                                                                   | <b>개설전공</b><br>기계공학전공(과)                                                             | 7 ਕਈ<br>ਸਥਰ<br>2 ਅਤੇ ਸ਼ੁਰੂ<br>ਸ਼ ਹੋ                                                                                                    | 양필수(대학필         | ii수/BSM<br>학정<br>3                                                                                | 시/계열필수)<br>이수권장 번<br>3-2                                                                   | 변경구분                                                                                                    | 10<br>সাপ্রমন্ধ<br>3<br>উন্মায়ন 🗇                                                                                                    | < 1 2 ><br></th <th>»<br/> 설0</th> <th>이력</th> <th>관<br/>팝언</th> <th>1화면〉</th> <th></th> <th>3</th>                                                                                                    | »<br> 설0                                                                                                    | 이력                                       | 관<br>팝언                                                                                                    | 1화면〉                                                                                     |                                        | 3  |
| 8기초 <table-cell> 전쟁<br/>선택<br/>· · ·<br/>· ·</table-cell>                                                                                          | 8년 역 🕑 전공필수<br>시 7년 4년 8일 (Al Inner<br>시 7년 4년 8일 (Al Inner<br>시 7년 4년 8일 (Al Inner    | 전공 과목<br>4<br>ABC<br>( Quand Galact)<br>( Quand Galact)                                                                                                    | 교과구분           전공과목           전공과목           전공과목                                                                                                    | <b>학수구분</b><br>전선<br>전선<br>전기                                                                                       | <b>개설전공</b><br>기계공학전공(과)<br>기계공학전공(과)<br>기계공학전공(과)                                   | 7 2<br>2<br>40.9 2<br>2<br>40.9 2<br>4<br>0<br>2<br>2<br>2<br>2<br>2<br>4<br>4<br>7<br>10<br>10<br>10<br>10<br>10<br>10<br>10<br>10<br>10<br>10<br>10<br>10<br>10                                                                                                    | 양필수(대학필<br>그룹선역 | 실수/BSN<br>학정<br>3<br>3                                                                            | A/계열필수)                                                                                    | 변경구분<br>변경                                                                                                    | 10<br>(《)<br>장세도가 ()<br>장세도가 ()<br>장세도가 ()                                                                                                    | < 1 2 > (<br><b>7</b> )                                                                                                    | »<br> 설0                                                                                                    | 기력                                       | 한<br>탄안                                                                                                    | 1 화면〉                                                                                    |                                        |    |
| 271초 <table-cell> 건정<br/>선택<br/>(<br/>(<br/>)<br/>(<br/>)</table-cell>                                                                             | 8년 역 ② 전공필수<br>(2) 개인 취업 문역 (22 mms)<br>(2) 개인 취업 문역 (22 mms)<br>(2) 개인 취업 문역 (22 mms) | 전공 과목<br>4<br>ABC<br>19cmal Canad<br>19cmal Canad                                                                                                    | 교계구분           전공과목           전공과목           전공과목                                                                                                    | <b>학수구분</b><br>진선<br>진선<br>전기                                                                                       | <mark>개성전공</mark><br>기계공학전공(주)<br>기계공학전공(주)<br>기계공학전공(주)                             | 7 2<br>409 E<br>10<br>2409 E<br>10<br>409 T<br>10<br>409 T<br>10<br>40<br>40<br>40<br>40<br>40<br>40<br>40<br>40<br>40<br>4                                                                                                    | 양필수(대학필<br>그동선택 | · <b>박정</b><br>3<br>3<br>3                                                                        | 이수경광         보           3·2         3·2           2·1                                     | <b>변경구분</b><br>변경                                                                                                    | 10<br>(৩)<br>৩০৭ছন (৫)<br>৩০৭ছন (৫)<br>৩০৭ছন (৫)                                                                                                    | < <u>1</u> 2 > (<br><b>7</b> )                                                                                                    | »<br> 설0                                                                                                    | 이력                                       | 팝업                                                                                                    | ' 화면〉                                                                                    |                                        |    |
| 21조 및 전공<br>선택<br>(<br>· · ·<br>· ·<br>· ·<br>· ·                                                                                                  |                                                                                        | 전공 과목<br>4<br>ABC<br>( ) ( ) ( ) ( ) ( ) ( ) ( ) ( ) ( ) ( )                                                                                                    | 교카분           전공과목           전공과목           전공과목           전공과목                                                                                                    | <b>학수구분</b><br>전선<br>진선<br>전기                                                                                       | <b>개성전공</b><br>기계공학전공(자)<br>기계공학전공(자)<br>기계공학전공(자)                                   | 7 22<br>7489<br>2 409 E<br>224784 ()<br>4784 ()<br>4784 ()                                                                                                    | 양필수(대학필<br>그룹선택 | · 학정<br>3<br>3<br>3                                                                               | A/계열필수)<br>の 今 28   2<br>3-2   2<br>2-1   こ<br>こ                                           | 변경구분<br>번경<br>근 초기화                                                                                                    | и<br>и<br>и<br>и<br>и<br>и<br>и<br>и<br>и<br>и<br>и<br>и<br>и<br>и                                                                                                    | < 1 2 > (<br><b>7</b> ]                                                                                                    | »<br> 설0                                                                                                    | 이력                                       | 탄언                                                                                                    | 1 화면〉                                                                                    |                                        |    |
| 기초 및 전8<br>선택<br>(<br>· · · · · · · · · · · · · · · · · · ·                                                                                        |                                                                                        | 전공 과목                                                                                                    | 고가분           건공가위           건공가위           건공가위                                                                                                    | <b>학수구분</b><br>관선<br>전선<br>전기                                                                                       | <b>개성진공</b><br>기계공학진공(자)<br>기계공학진공(자)<br>기계공학진공(자)                                   | 7 де<br>жее<br>2 ноле<br>1 одна<br>одна на одна<br>одна на одна<br>одна<br>одна на одна<br>одна на одна<br>одна<br>одна | 3               | · · · · · · · · · · · · · · · · · · ·                                                             | 시/계열필수)<br>이수경장 및<br>3·2 [<br>3·2 ]<br>2·1 ]<br>(<br>오<br>다<br>다<br>다<br>다                 | 변경<br>변경<br>고 초기타<br><b>2</b>                                                                                                    | 70<br>(()<br>()<br>()<br>()<br>()<br>()<br>()<br>()<br>()<br>()<br>()<br>()<br>()                                                                                                    | < <u>1</u> 2 > (<br><b>7</b> )                                                                                                    | »<br> 설0                                                                                                    | 미력                                       | 탄언                                                                                                    | 1 화면〉                                                                                    | >                                      |    |
| 271E 2 22<br>244<br>2<br>2<br>2<br>2<br>2<br>3<br>2<br>2<br>3<br>2<br>3<br>2<br>3<br>2<br>3<br>2<br>3                                              | 8년 (2014년 1994년<br>1997년 1994년 1994년<br>1997년 1994년 1994년<br>1997년 1994년 1994년<br>학인증  | 전공 과목<br>4<br>.ac<br>: :::::::::::::::::::::::::::::::::::                                                                                                    | ニステナビ       スラステナビ       スラステレビ       スラステレビ       ステレビ       ステレビ       ステレビ       ステレビ       ステレビ       ステレビ       ステレビ       ステレビ       ステレビ       ステレ       ステレ       ステレ       ステレ       ステレ       ステレ       ステレ       ステレ       ステレ       ステレ       ステレ       ステレ       ストレ       ストレ       ストレ       ストレ       ストレ       ストレ       ストレ       ストレ<                                                                                                    | 한수구분       전선       전선       전선       전건       전건                                                                   | <b>개성진공</b><br>기계공학진공(자)<br>기계공학진공(자)<br>기계공학진공(자)                                   | 7 2<br>2<br>2<br>2<br>2<br>2<br>2<br>2<br>2<br>2<br>2<br>2<br>2<br>2<br>2<br>2<br>2<br>2<br>2                                                                                                    | 양필수(대학평         | 박정<br>학정<br>3<br>3<br>3<br>3<br>3<br>2<br>3                                                       | (개예열필수)<br>이수권량 전<br>3-2<br>고-1<br>조과목 당                                                   | 변경<br>변경<br>고 초기학                                                                                                    | 10<br>(《<br>3)<br>20세도가 ()<br>20세도가 ()<br>20<br>()<br>20<br>()<br>()<br>()<br>()<br>()<br>()<br>()<br>()<br>()<br>()<br>()<br>()<br>() | <ul> <li>&lt; 1 2 &gt;</li> <li></li> <li></li></ul>                                                                                                    | ※)<br>メーローでは、<br>メーローでは、<br>、<br>、<br>、<br>、<br>、<br>、<br>、<br>、<br>、<br>、<br>、<br>、<br>、 | 기력<br><sup>전트-현경</sup> arning #          | 방학<br>단언                                                                                                    | ( 화면)                                                                                    | *                                      | <  |
| 2715 <table-cell> 2715<br/>2444<br/>2<br/>2<br/>2<br/>2<br/>2<br/>2<br/>2<br/>2<br/>2<br/>2<br/>2<br/>2<br/>2<br/>2<br/>2<br/>2<br/>2</table-cell> | 8년 2 2380<br>2년 12 22 24 24 24 24 24 24 24 24 24 24 24 24                              | 전공 과목<br>4<br>ABC<br>(19995 CHORE)<br>(19995 CHORE)<br>(19975 CHORE)<br>(19975 CHORE)<br>(19                                                                                                    | 2372           전공자역           전공자역           전공자역           전공자역                                                                                                    | <ul> <li>♥+7분</li> <li>전성</li> <li>전성</li> <li>전성</li> <li>전기</li> </ul>                                            | <b>개성전공</b><br>기계공학전공(3)<br>기계공학전공(3)<br>기계공학전공(3)                                   | 7 29                                                                                                    | 양필수(대학필<br>그룹선액 | 학정           3           3           3           3           3                                    | (/게열필공)<br>이수권장 및<br>3-2<br>고-1<br>고가목 භ<br>교과목 භ                                          | 변경<br>변경<br><u>고</u> 초기파<br>1<br>2<br>2<br>2<br>2<br>3                                                                                                    | 10<br>789 स्थ<br>3<br>3<br>3<br>3<br>3<br>3<br>3<br>3<br>3<br>3<br>3<br>3<br>3<br>3<br>3<br>3<br>3<br>3<br>3                                                                                                    | < 1 2 ><br>《 1 2 ><br>《 7<br>》<br>二<br>二<br>二<br>二<br>二<br>二<br>二<br>二<br>二<br>二<br>二<br>二<br>二                                                                                                    | »»<br>//420<br>#0!0!2<br>#Q-le                                                                                                    | 이력<br><sup>전트-환경</sup> arming #          | (상호락동 #<br>(상호락동 #                                                                                                    | (호사용사즈정<br>(호구면)<br>보상함수설계 #정<br>보상함수설계 #정                                               | المالية           المالية              | <  |
| 2112 🖉 23<br>414<br>2<br>2<br>2<br>2<br>2<br>2<br>2<br>2<br>2<br>3<br>2<br>3<br>2<br>3<br>4<br>2<br>3<br>2<br>3                                    | 에 인 인 인 인 인 인 인 인 인 인 인 인 인 인 인 인 인 인 인                                                | 전공 과목<br>ABC<br>(이미미 Gano)<br>(이미미 Gano)<br>(이미미 Gano)<br>조 회화면                                                                                                    | ニカテゼ       スラスキリ       マラスキリ       マラスキリ <t< td=""><td><sup>확수구분</sup><br/>전전<br/>전전<br/>전기<br/>과목</td><td><b>개성진공</b><br/>기계공학진공(자)<br/>기계공학진공(자)<br/>기계공학진공(자)</td><td>7 2<br/>2<br/>2<br/>2<br/>2<br/>2<br/>2<br/>2<br/>2<br/>2<br/>2<br/>2<br/>2<br/>2</td><td>양필수(대학평<br/>고륨선택</td><td>학정           3           3           3           3           3</td><td>시계영필수)<br/>이수권량 전<br/>3-2<br/>2-1<br/>고가목 당<br/>고가목 하실</td><td>변경구분<br/>변경<br/>3 초기위<br/>3<br/>3<br/>3<br/>3</td><td>가방 해목         3           관세포기 ①         3           관세포기 ①         3           관세포기 ②         3           관세포기 ②         3           관세포기 ③         3           23 화학습의 원리         3           3(이툰+실습)         3</td><td><ul> <li>( 1 2 )</li> <li>( 7)</li> <li>( 7)</li></ul></td><td>ж<br/>#0 0);<br/>#Q-le<br/>3-2</td><td>) 력<br/><sup>전트-환경</sup><br/>arning #</td><td>상호작용 #<br/>기치월수근</td><td>변유사용사건명</td><td>책학습           개3017</td><td>&lt;</td></t<> | <sup>확수구분</sup><br>전전<br>전전<br>전기<br>과목                                                                             | <b>개성진공</b><br>기계공학진공(자)<br>기계공학진공(자)<br>기계공학진공(자)                                   | 7 2<br>2<br>2<br>2<br>2<br>2<br>2<br>2<br>2<br>2<br>2<br>2<br>2<br>2                                                                                                    | 양필수(대학평<br>고륨선택 | 학정           3           3           3           3           3                                    | 시계영필수)<br>이수권량 전<br>3-2<br>2-1<br>고가목 당<br>고가목 하실                                          | 변경구분<br>변경<br>3 초기위<br>3<br>3<br>3<br>3                                                                                                    | 가방 해목         3           관세포기 ①         3           관세포기 ①         3           관세포기 ②         3           관세포기 ②         3           관세포기 ③         3           23 화학습의 원리         3           3(이툰+실습)         3                                                                                                    | <ul> <li>( 1 2 )</li> <li>( 7)</li> <li>( 7)</li></ul> | ж<br>#0 0);<br>#Q-le<br>3-2                                                                                                    | ) 력<br><sup>전트-환경</sup><br>arning #      | 상호작용 #<br>기치월수근                                                                                                    | 변유사용사건명                                                                                  | 책학습           개3017                    | <  |
| मः <b>२</b> २३<br>२३<br>२३<br>२३<br>२३<br>२३<br>२३                                                                                                 | ett 2 12800<br>にはなななないのの<br>たってたなないののの<br>すいしてある。                                      | 전공 과목<br>4<br>ABC<br>(19995 CHHR)<br>(19995 CHHR)<br>(19995 CHHR)<br>(19995 CHHR)<br>(19995 CHR)                                                                                                    | 2372           전공자역           전공자역           전공자역           전공자역                                                                                                    | <b>■ ← 7.</b><br>टा<br>टा<br>टा<br>टा<br>रा<br>रा<br>रा<br>रा<br>रा<br>रा<br>रा<br>रा<br>रा<br>रा<br>रा<br>रा<br>रा | 개성전균           기계교육전균(3)           기계교육전균(3)           기계교육전균(3)                     | 7 29                                                                                                    | 양필수(대학필<br>그룹선액 | 학정<br>학정<br>3<br>3<br>3<br>3<br>3                                                                 | (기계열필공)<br>이수권장 또<br>3-2<br>2-1<br>고과목 대<br>고과목 대<br>고과목 대<br>기실 대학                        | 변경구분<br>변경<br>3 초기와<br>1 2<br>2<br>2<br>2<br>2<br>2<br>2<br>2<br>2<br>2<br>2<br>2<br>2<br>2<br>2<br>2<br>2<br>2<br>2                                                                                                    | 이 가 (10 - 10 - 10 - 10 - 10 - 10 - 10 - 10                                                                                                    | <ul> <li>로 2 &gt;</li> <li>( 1 2 &gt;</li> <li>( 7)</li> <li>( 7)</li> <li>고자육 키워드</li> <li>건장 이수 혁년-학기</li> <li>개설 학과(진공)</li> </ul>                                                                                                    | »»<br> 설0<br>#0 012<br>#0 012<br>#000<br>#00<br>#00<br>#0<br>#0<br>#0<br>#0<br>#0<br>#0<br>#0<br>#0<br>#0                                                                                                    | 기력<br><sup>전트-현경</sup> arning #          | 한<br><b>탄</b><br><b>만</b><br><b>만</b><br><b>만</b><br><b>만</b><br><b>만</b><br><b>만</b><br><b>만</b><br><b>만</b>                                                                                                    | ( 호사용사으의<br>호유 ( 호사 면 )<br>보상 환수실계 #정<br>부분 환자 ( 한 주 · · · · · · · · · · · · · · · · · · | 체학습           개3017                    | <  |
| 273 ♥ 84<br>♥<br>♥<br>₽2274<br>₹<br>₹                                                                                                    | 에 (1) (1) (1) (1) (1) (1) (1) (1) (1) (1)                                              | 전공 과목<br>4<br>ABC<br>19mm Const<br>19mm Const<br>19mm Cons | 23778       23778       23778       23778       23778       23778       23778       23778       23778       23778       23778       23778       23778       23778       23778       23778       23778       23778       23778       23778       23778       23778       23778       23778       23778       23778       23778       23778       23778       23778       23778       23778       23778       23778       23778       23778       23778       23778       23778       23778       23778       23778       23778       23778       23778       23778       23778       23778       23778       23778       23778       23778       23778       23778       23778       23778       23778       23778       23778       23788    <                                                                                                    | ■+구분<br>전선<br>전선<br>전기                                                                                              | 개성진공           기계공학진공(자)           기계공학진공(자)           기계공학진공(자)                     | 7 22<br>2400 E<br>2400 E<br>100 E<br>1          | 3 그룹선역          | 학정<br>3<br>3<br>3<br>3<br>3<br>3<br>3<br>3<br>3<br>3<br>3<br>3<br>3<br>3<br>3<br>3<br>3<br>3<br>3 | 시계영필→)<br>이수권량 【<br>3-2<br>2-1<br>고구목 당<br>고가목 당<br>고가목 당<br>가실 대학                         | 변경<br>(전 3 기차)<br>(전 3 기차)<br>(전 3 기자)<br>(전 3 기자)<br>(전 3 )<br>(전 3 )<br>((D 3 )<br>((D 3 )<br>((D 3 | 가장         제품           가장         제품           3         244271           244271         1           244271         1           244271         1           244271         1           244271         1           244271         1           244271         1           244271         1           244271         1           244271         1           244271         1           244271         1           244271         1           244271         1           244271         1           244271         1           244271         1           244271         1           244271         1           244271         1           244271         1           244271         1           244271         1           244271         1           244271         1           244271         1           244271         1           244271         1           244271         1           244271         1                                                                                                    | 교과육 키위드       권장 이수 혁년-학기       개설 학과(전공)       ABC                                                                                                    | ※<br>#0007<br>#0-le<br>3-2<br>Al 기地                                                                                                    | <b>)] 력</b><br>전트-환경<br>arming #         | 관업           바라           나상호자용 #           사망           사망 | 번호사용시스템                                                                                  | 체학습           2H3017           introl) | <  |
| 2234                                                                                                    | etti 2 2380<br>Reference 11,00000<br>Areference 11,00000<br>たっていていていたいのの               | 전공 과목<br>4<br>()                                                                                                    | ・     ・     ・     ・     ・     ・     ・     ・     ・     ・     ・     ・     ・     ・     ・     ・     ・     ・     ・     ・     ・     ・     ・     ・     ・     ・     ・     ・     ・     ・     ・     ・     ・     ・     ・     ・     ・     ・     ・     ・     ・     ・     ・     ・     ・     ・     ・     ・     ・     ・     ・     ・     ・     ・     ・     ・     ・     ・     ・     ・     ・     ・     ・     ・     ・     ・     ・     ・     ・     ・     ・     ・     ・     ・     ・     ・     ・     ・     ・     ・     ・     ・     ・     ・     ・     ・     ・     ・     ・     ・     ・     ・     ・     ・     ・     ・     ・     ・     ・     ・     ・      ・     ・     ・     ・     ・     ・     ・     ・     ・     ・     ・     ・     ・     ・     ・     ・     ・     ・     ・     ・     ・     ・     ・     ・     ・     ・     ・     ・     ・      ・     ・     ・     ・ <td><sup>■</sup> + - २<br/>२ थ<br/>२ थ<br/>२ थ<br/>२ थ<br/>२ थ</td> <td>개성전균           기계교육전균(3)           기계교육전균(3)           기계교육전균(3)           기계교육전균(3)</td> <td>7 29</td> <td>양필수(대학필<br/>그룹선역</td> <td>학생<br/>3<br/>3<br/>3<br/>3<br/>3<br/>3<br/>3<br/>3<br/>3<br/>3<br/>3<br/>3<br/>3<br/>3<br/>3<br/>3<br/>3<br/>3<br/>3</td> <td>(/계열필공)<br/>3-2 (<br/>3-2 (<br/>2-1 (<br/>고과목 대<br/>고과목 대<br/>학점<br/>개설 대학<br/>인중여부(이-<br/>학기 수업 개설</td> <td>변경구분<br/>전 3 3 3 3 3 3 3 3 3 3 3 3 3 3 3 3 3 3 3</td> <td>10<br/>78년 14<br/>3<br/>양대보기 ①<br/>양대보기 ①<br/>양대보기 ②<br/>양대보기 ①<br/>양대보기 ②<br/>양대보기 ②<br/>양대보기 ②<br/>양대보기 ②<br/>양대보기 ③<br/>양대보기 ③<br/>양대보기 ③<br/>양대보기 ③<br/>양대보기 ③<br/>양대보기 ③<br/>양대보기 ③<br/>양대보기 ③<br/>양대보기 ③<br/>양대보기 ③<br/>양대보기 ③<br/>양대보기 ③<br/>양대보기 ③<br/>양대보기 ③<br/>양대보기 ③<br/>양대보기 ③<br/>양대보기 ③<br/>양대보기 ③<br/>양대보기 ③<br/>양대보기 ③<br/>양대보기 ③<br/>양대보기 ③<br/>양대보기 ③<br/>양대보기 ③<br/>양대보기 ③<br/>양대보기 ③<br/>양대 ③<br/>양대보기 ③<br/>양대 ③<br/>양대 ③<br/>양대 ③<br/>양대 ③<br/>양대 ③<br/>양대 ③<br/>양대 ③<br/>양대</td> <td>오지정       &lt; 1</td> 2       < 1                                                                                                    | <sup>■</sup> + - २<br>२ थ<br>२ थ<br>२ थ<br>२ थ<br>२ थ                                                               | 개성전균           기계교육전균(3)           기계교육전균(3)           기계교육전균(3)           기계교육전균(3) | 7 29                                                                                                    | 양필수(대학필<br>그룹선역 | 학생<br>3<br>3<br>3<br>3<br>3<br>3<br>3<br>3<br>3<br>3<br>3<br>3<br>3<br>3<br>3<br>3<br>3<br>3<br>3 | (/계열필공)<br>3-2 (<br>3-2 (<br>2-1 (<br>고과목 대<br>고과목 대<br>학점<br>개설 대학<br>인중여부(이-<br>학기 수업 개설 | 변경구분<br>전 3 3 3 3 3 3 3 3 3 3 3 3 3 3 3 3 3 3 3                                                                                                    | 10<br>78년 14<br>3<br>양대보기 ①<br>양대보기 ①<br>양대보기 ②<br>양대보기 ①<br>양대보기 ②<br>양대보기 ②<br>양대보기 ②<br>양대보기 ②<br>양대보기 ③<br>양대보기 ③<br>양대보기 ③<br>양대보기 ③<br>양대보기 ③<br>양대보기 ③<br>양대보기 ③<br>양대보기 ③<br>양대보기 ③<br>양대보기 ③<br>양대보기 ③<br>양대보기 ③<br>양대보기 ③<br>양대보기 ③<br>양대보기 ③<br>양대보기 ③<br>양대보기 ③<br>양대보기 ③<br>양대보기 ③<br>양대보기 ③<br>양대보기 ③<br>양대보기 ③<br>양대보기 ③<br>양대보기 ③<br>양대보기 ③<br>양대보기 ③<br>양대 ③<br>양대보기 ③<br>양대 ③<br>양대 ③<br>양대 ③<br>양대 ③<br>양대 ③<br>양대 ③<br>양대 ③<br>양대                                                                                                    | 오지정       < 1                                                                                                    | ※<br>#のIO13<br>#C-lea<br>3-2<br>AI 기본                                                                                                    | <b>)  즉</b><br>전트-환경<br>arning #<br>반최저화 | 한 한 한 한 한 한 한 한 한 한 한 한 한 한 한 한 한 한 한                                                                                                    | 번호사용사은명                                                                                  | 체학습           2H3017                   | <  |

- 1. 해당 메뉴는 로그인 이후 확인이 가능한 메뉴입니다.
- 2. 과목명 클릭 시 해당 과목 팝업이 호출됩니다.
- 3. 개설이력 클릭 시 개설이력 상세보기 팝업이 호출됩니다.
- 4. 체크박스의 체크에 따라 포함된 과목이 출력됩니다.
- 5. 전공 소개, 이수요건의 바로가기, 다운로드 클릭 시 전공소개 및 이수요건 페이지로 이동됩니다.
- 6. 과목 선택 후 'Pick' 버튼 클릭 시 My 팔레트 교과목에 추가됩니다.
- 7. 교양필수(대학필수/BSM/계열필수) 클릭 시 다음 페이지참조

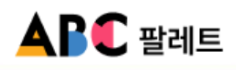

3.2 전공 교육과정 ▶ 3.2.2 공학인증

| 공학인증        | 1                               |              |             |                                  |    |                      |                    |                |           |               |                 |                            |                   |               | ~                                       |
|-------------|---------------------------------|--------------|-------------|----------------------------------|----|----------------------|--------------------|----------------|-----------|---------------|-----------------|----------------------------|-------------------|---------------|-----------------------------------------|
| 교육과정        | ✓ 전공 교육과정                       | ✓ 제1전공       | ~           |                                  |    |                      | 개실 이덕              | 역 상세 보기        |           |               |                 |                            |                   |               |                                         |
|             |                                 |              |             |                                  |    |                      | 번호                 | 년도             | 학기        | 변경            | 학수구분            | 과목명                        | 학점                | 시간            | 비고                                      |
| 공학인증 교육과    | 과정 조회 안내                        |              |             |                                  |    |                      | 1                  | 2025           | 1학기       |               | 전선              | 강화학습의 원리                   | 3                 | 3             |                                         |
| ☑ 학년도 설정:   | 본인의 입학연도를 선택한 후 검색하시기 바랍니다.     |              |             |                                  |    |                      | 2                  | 2024           | 2학기       |               | 전선              | 강화학습의 원리                   | 3                 | 3             |                                         |
| 🗹 특정 전공은 🕯  | 별도 인증 요건이 있을 수 있으니 반드시 학과에서 저   | 공하는 안내사항을 확' | 인하시기 바랍니다.  |                                  |    |                      | 3                  | 2024           | 1학기       |               | 전선              | 강화학습의 원리                   | 3                 | 3             |                                         |
| 🎨 관심 있는 과학  | 목을 선택 후 Pick 버튼을 클릭하면, My팔레트에 담 | 을 수 있습니다.    |             |                                  |    |                      | 4                  | 2023           | 2학기       |               | 전선              | 강화학습의 원리                   | 3                 | 3             |                                         |
| 년도설정        | 2025 •                          |              |             |                                  |    |                      | 5                  | 2023           | 1학기       | 동일            | 전선              | 강화학습의 원리                   | 3                 | 3             | 과목명<br>(강화학<br>습의 원<br>리) 교<br>과목코<br>드 |
| 단과대학        | 공과대학 ~                          | 학과(학부)       | 기계공학과       | ~                                | 전공 | 5<br>1/1/1/2/97/2/31 | 6                  | 2022           | 2학기       |               | 전선              | 인공지능시스템                    | 3                 | 3             |                                         |
| 기계공학전공(     | 과)                              |              |             |                                  |    |                      | 7                  | 2022           | 1학기       | 변경            | 전선              | 인공지능시스템                    | 3                 | 3             | 학년 학<br>기                               |
| 717 4 11    | 4                               |              |             |                                  |    |                      | 8                  | 2021           | 2학기       |               | 전선              | 인공지능시스템                    | 3                 | 3             |                                         |
| 신동 도세       | 파로가가 다                          |              |             |                                  |    |                      | 9                  | 2021           | 1학기       |               | 전선              | 인공지능시스템                    | 3                 | 3             |                                         |
| 이수 요건       | 다운로드 🕹                          |              |             |                                  |    |                      | 10                 | 2020           | 2학기       |               | 전선              | 인공지능시스템                    | 3                 | 3             |                                         |
| 2<br>선택 교과육 |                                 | 기초과목         | 고필 Pytl     | hon프로그래<br>왕 ①<br>hon프로그래<br>왕 ⑦ | 3  | 1-2 H                | 3<br>a<br>71<br>\$ | 세보기 ①<br>세보기 ① | X         | " = -         |                 |                            | ,                 |               |                                         |
| ( -         | 1 위이즈 고 키 키 머                   |              |             |                                  |    | 강화학습의 원              | <u>ا</u> ا         |                |           |               |                 |                            |                   |               | ×                                       |
| (3          | 역인증 소외와면                        | -파양블         | 「千 <b>〉</b> |                                  |    | 교과목 명                | 3                  | 강화학습의 원리       | 교과목       | 루 키워드         | #에이전<br>#Q-lear | 트-환경상호작용 #<br>rning #가치함수근 | 보상함수설겨<br>나 #딥강화힉 | ll #정책흐<br>같습 | <br> ::::::::::::::::::::::::::::::     |
|             |                                 |              |             |                                  |    | 교과목 해                | 설                  |                |           |               |                 |                            |                   |               |                                         |
|             |                                 |              |             |                                  |    | 학점                   |                    | 3(이론+실습)       | 권장 이수     | 수 학년-학기       | 3-2             |                            | 과목코드              | МЕСНЗ         | 017                                     |
|             |                                 |              |             |                                  |    | 개설 대학                | ł                  | 공과대학           | 개설 흐      | <b>¦과(전공)</b> |                 |                            | 개설 학기             |               |                                         |
|             |                                 |              |             |                                  |    | 공학인증여부(0             | 수구분)               | N              | ,         | BC            | AI 기반           | 최적화 제어 (Al-ba              | sed Optima        | al Contr      | ol)                                     |
|             |                                 |              |             |                                  |    | 이번학기 수업 기            | 내설 여부              | ○ Y <b>○</b> N | 관련        | 변 전공          |                 |                            |                   |               |                                         |
|             |                                 |              |             |                                  |    |                      |                    | 〈과독            | ੇ<br>ਤਿ ਦ | 닫기<br>같업 호    | 화면>             |                            |                   |               |                                         |

- 1. 해당 메뉴는 로그인 이후 확인이 가능한 메뉴입니다.
- 2. 과목명 클릭 시 해당 과목 팝업이 호출됩니다.
- 3. 개설이력 클릭 시 개설이력 상세보기 팝업이 호출됩니다.
- 4. 전공 소개, 이수요건의 바로가기, 다운로드 클릭 시 전공소개 및 이수요건 페이지로 이동됩니다.
- 5. 과목 선택 후 'Pick' 버튼 클릭 시 My 팔레트 교과목에 추가됩니다.

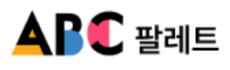

3.2 전공 교육과정 ▶ 3.2.3 연계전공

| 변계전공                                                | 1                                  |                              |                                  |      |           |                  |      |    |      |          |            |              |      |         |             |                    |                           |                   |              |                                    |
|-----------------------------------------------------|------------------------------------|------------------------------|----------------------------------|------|-----------|------------------|------|----|------|----------|------------|--------------|------|---------|-------------|--------------------|---------------------------|-------------------|--------------|------------------------------------|
| 교육과정                                                | v                                  | 전공 교육과정                      | ~ <sup>g</sup>                   | 계전공  | ~         |                  |      |    |      |          | 개          | 널 이력 상세      | 보기   | 3       |             |                    |                           |                   |              | >                                  |
| T BUILT AND                                         |                                    | 8 MINUS & 2010411            | 131 yizin Int                    |      |           |                  |      |    |      |          |            | 번호           | 년도   | 학기      | 변경          | 학수구분               | 과목명                       | 학점                | 시간           | 비고                                 |
| <ul> <li>핵단도 열명: 한</li> <li>(%) 관심 있는 과목</li> </ul> | 근동 선명(속은 예정)근도<br>루을 선택 후 Pick 버튼을 | 볼 전력한 후 남격에서<br>플릭하면, My팔레트에 | 1 <b>기 바랍니다.</b><br>배 담을 수 있습니다. |      |           |                  |      |    |      |          |            | 1            | 2025 | 1학기     |             | 전선                 | 강화학습의 원리                  | 3                 | 3            |                                    |
|                                                     |                                    |                              |                                  | 5    | 견계전공 안내   | 6                |      |    |      |          |            | 2            | 2024 | 2학기     |             | 전선                 | 강화학습의 원리                  | 3                 | 3            |                                    |
|                                                     |                                    |                              |                                  |      |           |                  |      |    |      |          |            | 3            | 2024 | 1학기     |             | 전선                 | 강화학습의 원리                  | 3                 | 3            |                                    |
|                                                     |                                    |                              |                                  |      |           |                  |      |    |      |          |            | 4            | 2023 | 2학기     |             | 전선                 | 강화학습의 원리                  | 3                 | 3            |                                    |
| 년도 설정<br>단과대학                                       | 2025<br>공과대학                       | *<br>*                       | 학과(학부)                           |      | 기계공학과     | ~                | 전공   |    | 기계공학 | ?전공( ¥   | Q 2-       | 5            | 2023 | 1학기     | 동일          | 전선                 | 강화학습의 원리                  | 3                 | 3            | 과목명<br>(강화학<br>습의 원<br>리) 교<br>과목3 |
|                                                     |                                    |                              |                                  |      |           |                  |      |    |      |          | -          | 6            | 2022 | 2학기     |             | 전선                 | 이고지능시스템                   | 3                 | 3            | 드                                  |
| 기계공약전공(                                             | (平)                                |                              |                                  |      |           |                  |      |    |      |          | _          | _            |      |         |             |                    |                           |                   |              | 학년 회                               |
| 전공 소개                                               | 바로가기 안                             |                              |                                  |      |           |                  |      |    |      |          | _          | 7            | 2022 | 1막기     | 변경          | 전선                 | 인공지능시스템                   | 3                 | 3            | 7                                  |
| 이수 요건                                               | 다운로드 🕹                             |                              |                                  |      |           |                  |      |    |      |          | _          | 8            | 2021 | 2학기     |             | 전선                 | 인공지능시스템                   | 3                 | 3            |                                    |
| 기준 이수 학점                                            |                                    |                              | 0.017                            |      |           | 2172.120         |      |    |      |          | -          | 9            | 2021 | 1학기     |             | 전선                 | 인공지능시스템                   | 3                 | 3            |                                    |
| (복수전공)                                              | 신공월주                               |                              | 0백점                              |      |           | 신공선택             |      |    | 아박섬  |          |            | 10           | 2020 | 2917    |             | 선선                 | 인공지등시스템                   | 3                 | 3            |                                    |
| 기준 이수 학점<br>부전공)                                    | 전공필수                               |                              | 0학점                              |      |           | 전공선택             |      |    | 0학점  |          | ~~         | < 1          | 2    | » »     |             |                    |                           |                   |              | 할기                                 |
| 육과정                                                 |                                    |                              |                                  |      |           | 2                |      |    |      |          |            |              |      | 〈개설     | 10          | 력 팝업               | 겈 화면〉                     | •                 |              |                                    |
| 선택                                                  | A                                  | BC                           | 교과구분                             | 학수구분 | 개설전공      | 과목명              | 그름선택 | 학점 | 이수권장 | 변경구분     | 개설이력 3     |              |      |         |             |                    |                           |                   |              |                                    |
| 5                                                   | Al 기반 최직화 제어 (Al-based Op          | imal Control)                | 전공과목                             | 전선   | 기계공학전공(과) | 강화학습의 원<br>리 []] |      | 3  | 3-2  |          | 상세보기 🗇     |              |      |         |             |                    |                           |                   |              |                                    |
| 2 🕑                                                 | Al 기반 피텍티 제어 (Al-based Op          | imal Control)                | 전공과목                             | 전선   | 기계공학전공(과) | 고급수치해석 (         |      | 3  | 3-2  |          | 상세보기 🗇     |              |      |         |             |                    |                           |                   |              |                                    |
| 선택 교과목                                              |                                    |                              |                                  |      |           |                  |      |    | (    | <b>5</b> | ✓ Pick     |              |      |         |             |                    |                           |                   |              |                                    |
| (                                                   | 연계전공                               |                              | 화면〉                              |      |           |                  |      |    |      | 강화힉      | 습의 원리      | 2            |      |         |             |                    |                           |                   |              | ×                                  |
|                                                     |                                    |                              | ,                                |      |           |                  |      |    |      |          | 교과목 명      | 강화학습의        | 원리   | 교과목 7   | 기워드         | #에이전트<br>#Q-learni | -환경상호작용 #!<br>ing #가치함수근/ | 코상함수설겨<br>사 #딥강화혁 | 퉤 #정책학<br>같습 | 학습                                 |
|                                                     |                                    |                              |                                  |      |           |                  |      |    |      | :        | 교과목 해설     |              |      |         |             |                    |                           |                   |              |                                    |
|                                                     |                                    |                              |                                  |      |           |                  |      |    |      |          | 학점         | 3(이론+실       | 습)   | 권장 이수 회 | 막년-학기       | 3-2                |                           | 과목코드              | MECH         | 3017                               |
|                                                     |                                    |                              |                                  |      |           |                  |      |    |      |          | 개설 대학      | 공과대학         |      | 개설 학괴   | (전공)        |                    |                           | 개설 학기             |              |                                    |
|                                                     |                                    |                              |                                  |      |           |                  |      |    |      | 공학인      | 증여부(이수구분)  | N            |      | AB      | с           | AI 기반 최            | 적화 제어 (Al-ba              | sed Optim         | al Contr     | rol)                               |
|                                                     |                                    |                              |                                  |      |           |                  |      |    |      | 이번학      | 기 수업 개설 여부 | <u>О ү (</u> | N    | 관련 (    | 연공          |                    |                           |                   |              |                                    |
|                                                     |                                    |                              |                                  |      |           |                  |      |    |      |          |            |              |      |         |             |                    |                           |                   |              |                                    |
|                                                     |                                    |                              |                                  |      |           |                  |      |    |      |          |            |              |      |         | <b>EXAL</b> |                    |                           |                   |              |                                    |

- 1. 해당 메뉴는 로그인 이후 확인이 가능한 메뉴입니다.
- 2. 과목명 클릭 시 해당 과목 팝업이 호출됩니다.
- 3. 개설이력 클릭 시 개설이력 상세보기 팝업이 호출됩니다.
- 4. 전공 소개, 이수요건의 바로가기, 다운로드 클릭 시 전공소개 및 이수요건 페이지로 이동됩니다.
- 5. 과목 선택 후 'Pick' 버튼 클릭 시 My 팔레트 교과목에 추가됩니다.
- 6. 연계전공 안내 버튼 클릭 시 (<u>https://www.ajou.ac.kr/kr/bachelor/edu02.do#target3</u>) 해당 링크로 이동됩니다.

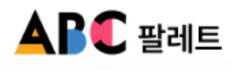

3.2 전공 교육과정 ▶ 3.2.4 마이크로전공

| П | ho |   | 2 | 저          | 고 |
|---|----|---|---|------------|---|
| ч | v  | _ | - | <u>- 1</u> | o |

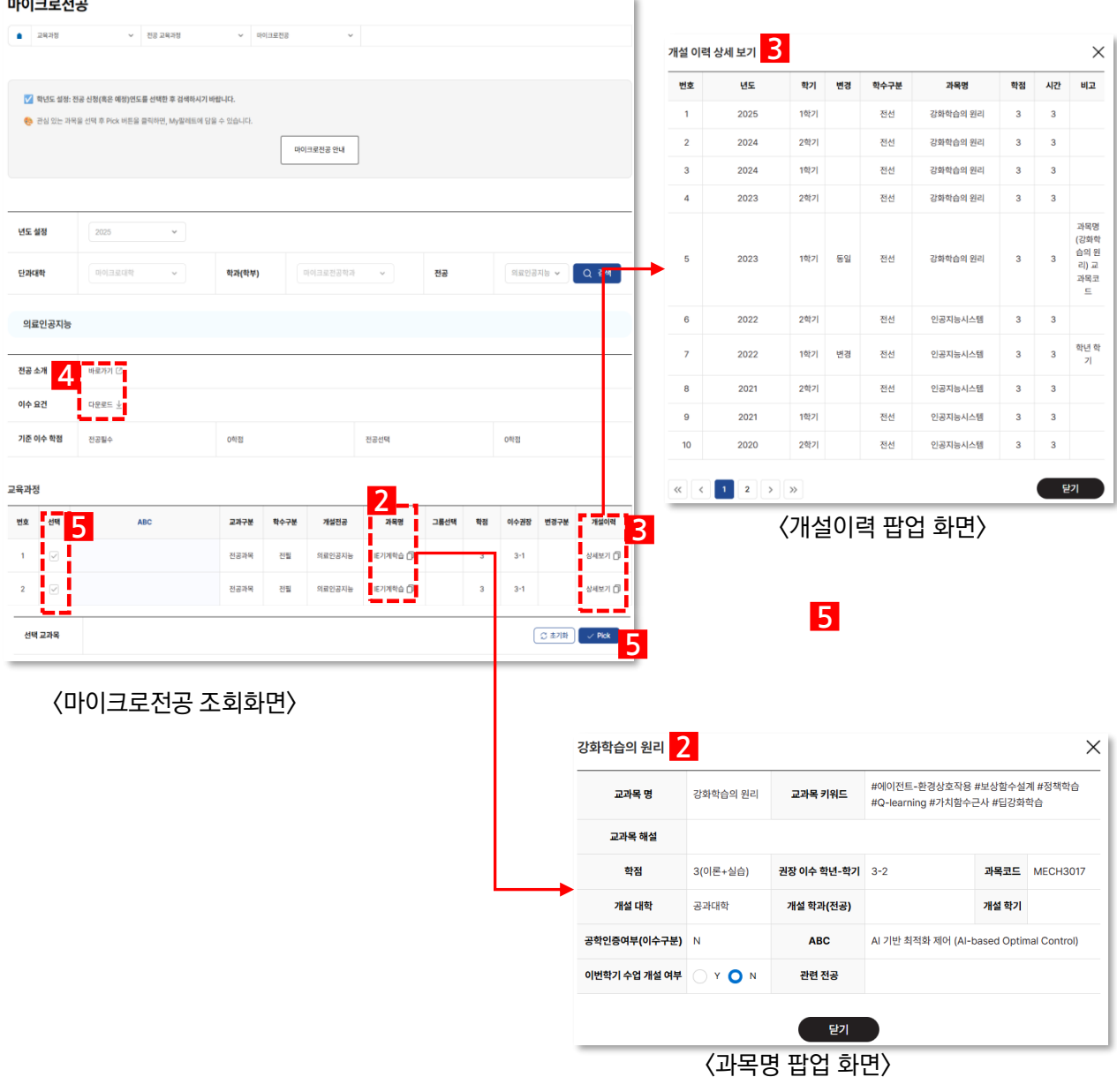

- 해당 메뉴는 로그인 이후 확인이 가능한 메뉴입니다. 1.
- 과목명 클릭 시 해당 과목 팝업이 호출됩니다. 2.
- 3. 개설이력 클릭 시 개설이력 상세보기 팝업이 호출됩니다.
- 전공 소개, 이수요건의 바로가기, 다운로드 클릭 시 전공소개 및 이수요건 페이지로 이동됩니다. 4.
- 과목 선택 후 'Pick' 버튼 클릭 시 My 팔레트 교과목에 추가됩니다. 5.
- 마이크로전공 안내 버튼 클릭 시 (https://www.ajou.ac.kr/kr/bachelor/edu02.do#target5) 해당 링크로 이동 6. 됩니다.

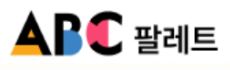

3.2 전공 교육과정 ▶ 3.2.5 학생설계전공

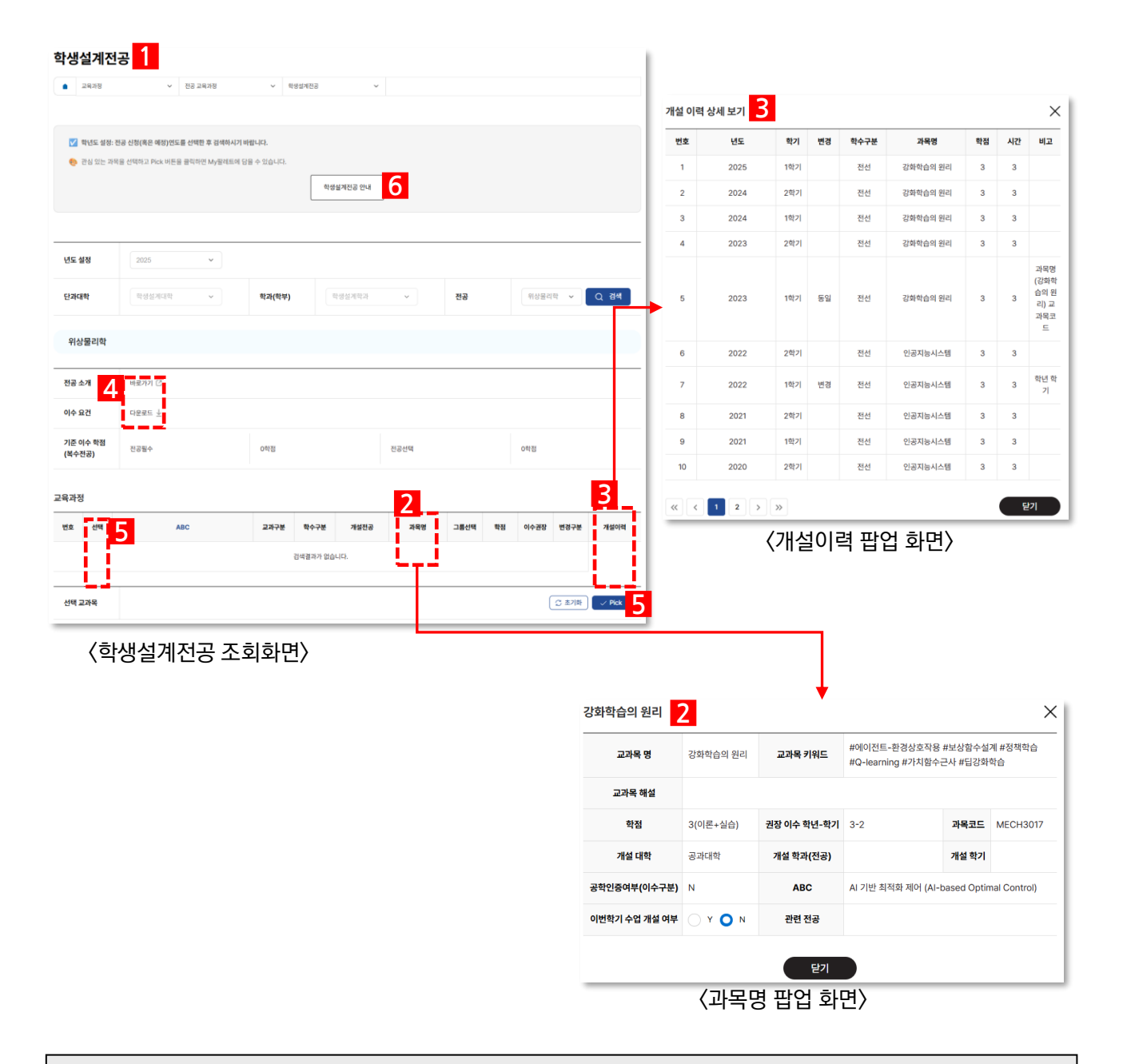

- 해당 메뉴는 로그인 이후 확인이 가능한 메뉴입니다. 1.
- 과목명 클릭 시 해당 과목 팝업이 호출됩니다. 2.
- 개설이력 클릭 시 개설이력 상세보기 팝업이 호출됩니다. 3.
- 전공 소개. 이수요건의 바로가기. 다운로드 클릭 시 전공소개 및 이수요건 페이지로 이동됩니다. 4.
- 과목 선택 후 'Pick' 버튼 클릭 시 My 팔레트 교과목에 추가됩니다. 5.
- 학생설계전공 안내 버튼 클릭 시 (https://www.ajou.ac.kr/kr/bachelor/student-design.do) 해당 링크로 이 6. 동됩니다.

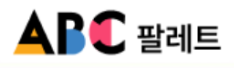

3.3 교육 교육과정 검색

| 양 교육                                          | 과정 검색 1                                                                  |                       |                  |      |      |                    |    |                        |                    |                   |       |                   |                           |                   |               |                                         |
|-----------------------------------------------|--------------------------------------------------------------------------|-----------------------|------------------|------|------|--------------------|----|------------------------|--------------------|-------------------|-------|-------------------|---------------------------|-------------------|---------------|-----------------------------------------|
| 교육과정                                          | ✓ 교양 교육과정 검색                                                             | ~                     |                  |      |      |                    |    |                        |                    |                   |       |                   |                           |                   |               |                                         |
|                                               |                                                                          |                       |                  |      |      |                    |    | 개                      | 설 이력 상세 5          | <del>ات</del> ا 1 |       |                   |                           |                   |               | 2                                       |
| 고양 교육과정                                       | i 조회 안내                                                                  |                       |                  |      |      |                    |    |                        | 번호                 | 년도 학기             | 변경    | 학수구분              | 과목명                       | 학점                | 시간            | 비고                                      |
| 🗹 학년도 설정                                      | 성: 본인의 입학연도를 선택한 후 검색하시기 바랍니다.                                           |                       |                  |      |      |                    |    |                        | 1 2                | 025 1학2           | 1     | 전선                | 강화학습의 원리                  | 3                 | 3             |                                         |
| <ul> <li>양역별 교양</li> <li>광 관심 있는 :</li> </ul> | g은 제1선공에 따라 이수해야 하는 영역이 다르므로, 선공별<br>과목을 선택 후 Pick 버튼을 클릭하면, My팔레트에 당을 수 | 이수 요건을 확인한 1<br>있습니다. | 무 소외하시기 바랍니다.    |      |      |                    |    |                        | 2 2                | 024 2학7           | 1     | 전선                | 강화학습의 원리                  | 3                 | 3             |                                         |
|                                               |                                                                          |                       |                  |      |      |                    |    |                        | 3 2                | 024 1학7           | 1     | 전선                | 강화학습의 원리                  | 3                 | 3             |                                         |
|                                               |                                                                          |                       |                  |      |      |                    |    |                        | 4 2                | 023 2학7           | 1     | 전선                | 강화학습의 원리                  | 3                 | 3             |                                         |
| 도 설정<br>분                                     | 2025 ×                                                                   |                       |                  |      |      |                    |    | <b>Γ</b>               | 5 2                | 023 1학7           | 동일    | 전선                | 강화학습의 원리                  | 3                 | 3             | 과목명<br>(강화태<br>습의 원<br>리) 1<br>과목원<br>드 |
| 병역                                            | ✓ 역사와 철학 ✓ 문학과 예술 ✓ 인간과 사태                                               | । 🗹 মপ্রিম রাঞ্চ      | ✓ 연결과 통합         |      |      |                    |    |                        | 6 2                | 022 2학7           | 1     | 전선                | 인공지능시스템                   | 3                 | 3             |                                         |
| 워드 검색                                         | 신택 ~                                                                     |                       |                  |      |      |                    |    |                        | 7 2                | 022 1학기           | 변경    | 전선                | 인공지능시스템                   | 3                 | 3             | 학년 (<br>기                               |
|                                               |                                                                          |                       |                  |      |      |                    |    | C अल                   | 8 2                | 021 2학7           | 1     | 전선                | 인공지능시스템                   | 3                 | 3             |                                         |
|                                               |                                                                          |                       |                  |      |      |                    | 1  | 번체 : 1116건 페이지 : 1/112 | 9 2                | 021 1학7           | I     | 전선                | 인공지능시스템                   | 3                 | 3             |                                         |
| 호 선택                                          | ABC                                                                      | 교과구분                  | <u> </u>         | 학수구분 | 인증구분 | 과목명                | 학정 | 변경구분 개실이력              | 10 2               | 020 2학7           | 1     | 전선                | 인공지능시스템                   | 3                 | 3             |                                         |
| 4 🖉                                           |                                                                          | 고양과목                  | 고양일반             | 교선   | 2    | 프랑스어<br>의화 🗇       | 3  | 3<br>8/11 D            | < < 1              | 2 > >>            |       |                   |                           |                   | E             | 21                                      |
| 15 🕑                                          | प्रायतक्राह एक                                                           | 영역별교양                 | 문학과 예술(인문학<br>2) | 고필   |      | 문화예술<br>비평 🗇       | 3  | 상세보기 🗇                 |                    | 〈フサィ              | 설이    | 력 땁입              | 겁 화면〉                     |                   |               |                                         |
| 14 🕑                                          | তিংৰ ভাই উন্ধৰ সৰ হৈছ                                                    | 영역별교양                 | 문학과 예술(인문학<br>2) | 교필   |      | 현대연극<br>의 이<br>해 🗇 | 3  | 상세보기 🗗                 |                    |                   |       |                   |                           |                   |               |                                         |
| ia⊐38<br>∑ <u>11</u>                          | 1양 교육과정 검색                                                               | 조회호                   | 바면〉              |      |      |                    |    | () 초기파) ~ Pick 4       | 2                  |                   | +     |                   |                           |                   |               | >                                       |
|                                               |                                                                          |                       |                  |      |      |                    |    | 교과목 명                  | 강화학습의              | 원리 교과독            | 키워드   | #에이전트<br>#Q-learn | -환경상호작용 #!<br>ing #가치함수근/ | 보상함수설겨<br>나 #딥강화학 | ll #정책힉<br>ነ습 | 恰                                       |
|                                               |                                                                          |                       |                  |      |      |                    |    | 교과목 해설                 |                    |                   |       |                   |                           |                   |               |                                         |
|                                               |                                                                          |                       |                  |      |      |                    |    | 학점                     | 3(이론+실싙            | i) 권장 이수          | 학년-학기 | 3-2               |                           | 과목코드              | MECH3         | 017                                     |
|                                               |                                                                          |                       |                  |      |      |                    |    | 개설 대학                  | 공과대학               | 개설 힉              | 과(전공) |                   |                           | 개설 학기             |               |                                         |
|                                               |                                                                          |                       |                  |      |      |                    |    | 공학인증여부(이수구분            | ) N                | A                 | вс    | AI 기반 최           | 적화 제어 (Al-ba              | sed Optim         | al Contro     | ol)                                     |
|                                               |                                                                          |                       |                  |      |      |                    |    | 이번학기 수업 개설 여부          | <sup>1</sup> O Y O | N 관련              | 전공    |                   |                           |                   |               |                                         |
|                                               |                                                                          |                       |                  |      |      |                    |    |                        |                    |                   | E hal |                   |                           |                   |               |                                         |
|                                               |                                                                          |                       |                  |      |      |                    |    |                        |                    |                   | - 닫기  |                   |                           |                   |               |                                         |

- 1. 해당 메뉴는 로그인 이후 확인이 가능한 메뉴입니다.
- 2. 과목명 클릭 시 해당 과목 팝업이 호출됩니다.
- 3. 개설이력 클릭 시 개설이력 상세보기 팝업이 호출됩니다.
- 4. 과목 선택 후 'Pick' 버튼 클릭 시 My 팔레트 교과목에 추가됩니다.

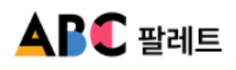

| 수업 선제 :      | 조회 1                  |               |                      |                |              |              |                |         |       |    |                                                           | 3                                   |                |                          |                                 |                                   |                              | ×                 |
|--------------|-----------------------|---------------|----------------------|----------------|--------------|--------------|----------------|---------|-------|----|-----------------------------------------------------------|-------------------------------------|----------------|--------------------------|---------------------------------|-----------------------------------|------------------------------|-------------------|
| 수업           | v                     | 수업 전체 조회      |                      | ~              |              |              |                |         |       |    |                                                           | Œ                                   | $\Theta \odot$ | $\ominus$                | ) <b>F</b>   D D                | 82% 🖌                             | j • Ē                        |                   |
|              |                       |               |                      |                |              |              |                |         |       |    |                                                           | di                                  |                |                          |                                 |                                   |                              |                   |
| 📝 수강 학년도?    | 라 학기를 선택 후 조회하        | 사기 바랍니다.      |                      |                |              |              |                |         |       |    |                                                           |                                     |                |                          |                                 |                                   |                              |                   |
| ✔ 필수 조건: 교   | 1과구분, 개설학과(전공)        | , 수업 언어, 수업 방 | 방식, 공학인중여부 중         | 중 2개 이상 선택해야 : | 조회가 가능합니다.   | 단, 키워드 검     | 네색은 단독         | 조회가 가능할 | 합니다.) |    |                                                           | ż                                   |                |                          |                                 | 공학인턴십 6                           |                              |                   |
| 🎨 관심 있는 과    | 목을 선택 후 Pick 버튼       | 을 클릭하면, My팔   | 레트에 담을 수 있습          | 니다.            |              |              |                |         |       |    |                                                           |                                     | -              |                          | 확수구분(학점/시간)<br>수강변호             | 전:<br>B001                        | 1(3/3)<br>교과목코:              | E EINT106         |
|              |                       |               |                      |                |              |              |                |         |       |    |                                                           |                                     | 1              | <u>т</u> = <sub>74</sub> | 수강대상 학부/전공/학년<br>강의시간 및 강의실     | 기계공학과/3학년<br>()                   | 개설년도/학<br>영어등급               | 기 2024년도 동계계<br>월 |
| 학년도          | 2025                  | ~             |                      |                | 학기           |              | 1              | 학기      |       | ~  |                                                           |                                     |                | 로과정                      | 선수과목<br>관련 기초과목                 |                                   |                              |                   |
|              |                       |               |                      |                |              | -            |                |         |       |    |                                                           |                                     | 참:             | 고사함                      | 동시수강 추천과목<br>관련 고급과목            |                                   |                              |                   |
| 교과구분         | 전체                    | ×             |                      |                | 개설힉          | '과(전공)       | 2              | 체       |       | *  |                                                           |                                     | 515            | 당교수 인                    | 성명(소속) 원<br>1구실 동관 306호 :       | 백(기계공학과)<br>구내전화 2934 ema         | til beekyoun#a               | ou.ac.kr          |
| 수업 언어        | ✓ 한국에 ✓               | 영어            |                      |                |              |              |                |         |       |    |                                                           |                                     | 515            | 상 같조교 .                  | 당시간<br>성명(직위/소속)                | 홈페이지                              |                              |                   |
| 수업 방식        | ✓ 대민수업                | / 비대민수업 🗸     | 혼용수업(대면+비대           | (면)            |              |              |                |         |       |    |                                                           |                                     | 1. 🖩           | )<br>과목개요                | 148                             | 구대신화 연~1                          | ail                          |                   |
| 공학인중여부       | ✓ Y ✓ N               |               |                      |                |              |              |                |         |       |    |                                                           |                                     | 명한             | :생들에게 기입<br>것을 그 목적      | 경의 기술혁신 역량과 경제적 중요<br>으로 한다.    | 성을 학습시키며, 학생들의 공학                 | 실무능력을 제고하                    | 비공학교육을 혁신하        |
|              |                       |               |                      |                |              |              |                |         |       |    |                                                           | 11                                  |                |                          |                                 | 닫기                                |                              |                   |
| 키워드 검색       | 선택                    | ~             |                      |                |              |              |                |         |       |    |                                                           |                                     |                |                          |                                 |                                   |                              |                   |
|              |                       |               |                      |                |              |              |                |         |       |    |                                                           |                                     | Q 검색           | <b>⟨</b> Ξ               | 구문, 영문 수                        | 수업계획서                             | PDF                          | 뷰어 화면)            |
|              |                       |               |                      | _              | _            |              |                |         |       |    | 저눼 • 20                                                   | 20거 페이크                             | 1.1/204        |                          |                                 |                                   |                              |                   |
| _4_          |                       |               |                      | 2              | 2            | -            |                |         |       |    | 관제 : 20                                                   | 29.5 2001                           | 1.1/204        |                          |                                 |                                   |                              |                   |
| 번호 선택 AB     | c 5 ste               | 개설학과          | 개설전공                 | 교과구분 3         | 바록명(영문)      | 수업<br>계획서    | 공학<br>인증<br>여보 | 교수명     | 학점    | 시간 | 수업일정/강의실                                                  | 명어 공<br>강의 강                        | 동 특이<br>의 사항   |                          |                                 |                                   |                              |                   |
|              |                       |               |                      | - 1            |              |              |                |         |       |    |                                                           |                                     |                |                          |                                 |                                   |                              |                   |
| 203<br>9 🕑 🔡 | #8 F112               | 소프트웨어학<br>과   | 소프트웨어및컴<br>퓨터공학전공(과) | 전공과목           | 전코딩 1 🗇      | 号문 ⊥<br>방문 ⊥ | N              | 최재영     | 3     | 3  | 수E(혜206)<br>수F(혜206)<br>수G(혜206)                          | ×                                   | 대면<br>수업       |                          |                                 |                                   |                              |                   |
|              |                       |               |                      |                |              | 10 J         |                |         |       |    |                                                           |                                     |                |                          |                                 |                                   |                              |                   |
| 8            | ¥78 <sup>™</sup> F110 | 소프트웨어학<br>과   | 소프트웨어및컵<br>퓨터공학전공(과) | 전공과목           | 문고스SW인<br>문고 | HE ±         | N              | 이환용     | 3     | 3  | 화B(원251)<br>목A(원251)                                      | ×>                                  | 대면<br>수업       |                          |                                 |                                   |                              |                   |
|              |                       |               |                      |                | _            | 3            |                |         |       |    |                                                           |                                     |                | <u>ار ا</u>              |                                 |                                   |                              |                   |
| 선택 교과목       |                       |               |                      |                |              |              |                |         |       |    | ( S :                                                     | 571許                                | Pick           | 2                        |                                 |                                   |                              |                   |
|              |                       |               |                      |                | -            | -            | -              | -       | -     |    | 강화학습의                                                     | 비원리                                 | 2              |                          |                                 |                                   |                              | ×                 |
|              | 〈수업 김                 | 전제 -          | [ 오 회                | 면〉             |              |              |                |         |       |    | 교과                                                        | 목명                                  | 강화학            | 습의 원리                    | 교과목 키워드                         | #에이전트-환경상호작용<br>#Q-learning #가치함수 | 용 #보상함수설<br>=근사 #딥강화         | 계 #정책학습<br>학습     |
|              |                       |               |                      |                |              |              |                |         |       |    | 교과                                                        | 릭 해설                                |                |                          |                                 |                                   |                              |                   |
|              |                       |               |                      |                |              |              |                |         |       | _  | ġ                                                         | 점                                   | 3(이론           | +실습)                     | 권장 이수 학년-학기                     | 3-2                               | 과목코드                         | MECH3017          |
|              |                       |               |                      |                |              |              |                |         |       | -  | 께서                                                        | r li Al                             | 공과대            | <b>*</b> L               |                                 |                                   |                              |                   |
|              |                       |               |                      |                |              |              |                |         |       |    | 112                                                       | 414                                 | 0.1.1          | 4                        | 개설 학과(전공)                       |                                   | 개설 학기                        |                   |
|              |                       |               |                      |                |              |              |                |         |       |    | 공학인증여                                                     | 내익<br>부(이수구분                        | 9 N            | 51                       | 개설 학과(전공)<br>ABC                | AI 기반 최적화 제어 (AI                  | <b>개설 학기</b><br>-based Optir | nal Control)      |
|              |                       |               |                      |                |              |              |                |         |       |    | 가 들<br>공학인증여<br>이번학기 수                                    | 네익<br>부(이수구분<br>업 개설 여 <sup>1</sup> | ÷) N<br>₽ ○ Y  | N O                      | 개설 학과(전공)<br>ABC<br>관련 전공       | Al 기반 최적화 제어 (Al                  | <b>개설 학기</b><br>-based Optir | nal Control)      |
|              |                       |               |                      |                |              |              |                |         |       |    | 기일<br>공학인중여<br>이번학기 수                                     | 내익<br>부(이수구분<br>업 개설 여!             | €) N<br>₽ ○ Y  | N O                      | 개설 학과(전공)<br>ABC<br>관련 전공       | Al 기반 최적화 제어 (Al                  | 개설 학기<br>-based Optin        | nal Control)      |
|              |                       |               |                      |                |              |              |                |         |       |    | 지 말 가 말 가 말 가 말 가 말 하 다 다 다 다 다 다 다 다 다 다 다 다 다 다 다 다 다 다 | 내익<br>부(이수구분<br>업 개설 여 <sup>1</sup> | i) N<br>₽ ○ Y  | . O N                    | 개설 학과(전공)<br>ABC<br>관련 전공<br>닫기 | AI 기반 최적화 제어 (AI                  | 개설 학기<br>-based Optir        | nal Control)      |

- 1. 해당 메뉴는 로그인 이후 확인이 가능한 메뉴입니다.
- 2. 과목명 클릭 시 해당 과목 팝업이 호출됩니다.
- 3. 수업계획서 국문, 영문 클릭 시 PDF 뷰어 팝업이 호출됩니다.
- 4. 수업 선택 후 'Pick' 버튼 클릭 시 My 팔레트 수업에 추가됩니다.
- 5. ABC 클릭 시 해당 상세 화면으로 이동됩니다.

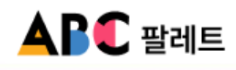

5.1 나의 수강내역

| My A    | ABC팔레트            | ~ L   |                                           |      |           |                               |                  |                       |            |                      |              |
|---------|-------------------|-------|-------------------------------------------|------|-----------|-------------------------------|------------------|-----------------------|------------|----------------------|--------------|
|         |                   |       | -)의 수강내역                                  | ~    |           |                               |                  |                       |            |                      |              |
|         |                   |       |                                           |      |           |                               |                  |                       |            |                      |              |
|         |                   | 이름    |                                           | 홍길동  |           |                               |                  |                       |            |                      |              |
| *       |                   | 학번    |                                           |      |           |                               |                  |                       |            |                      |              |
|         |                   | 입학년   | 도                                         | 2024 |           |                               |                  |                       |            |                      |              |
|         |                   | 이수학   | 기                                         |      |           |                               |                  |                       |            |                      |              |
| 나의 목표   | ⊨? <mark>2</mark> |       | 작성해 보세요. (TFXT 입력)                        |      |           |                               |                  |                       |            |                      |              |
|         |                   |       | 10 1 - 1 - (1 - 1 - 1 - 1 - 1 - 1 - 1 - 1 |      |           |                               |                  |                       |            |                      |              |
| 나의 수강 나 | 내역                |       |                                           |      |           |                               |                  |                       |            |                      |              |
| 선택      | 수강 년도             | 학기    | ABC                                       |      | 교과구분      | 학수구분                          |                  | 과목명                   | 학점         | 교수명                  |              |
|         | 전공과목              | 전공선택  | AAA                                       |      | 기계공학전공    | 전선                            | 2].              | 계공학전공                 | 2          | 김기항                  |              |
|         | 전공과목              | 전공선택  | AMA BBB                                   |      | 기계공학전공    | 전필                            | ą                | 경제학전공                 | 2          | 서재덕                  |              |
|         | 전공과목              | 전공선택  | AAA BBB CO                                | cc   | 기계공학전공    | 전필                            | 전                | 자공학전공                 | 2          | 이형모                  |              |
|         |                   |       |                                           | _    |           |                               |                  |                       |            |                      |              |
|         |                   |       | « <                                       | 1 2  | 3 4 5 6 7 | 8 9 10 >                      | »                |                       |            |                      |              |
|         | (L                | ·의 수강 | 내역 화면〉                                    |      | -         | 고까모며                          | 가히하스이 워리         | 고가도 키의드               | #에이전트      | 환경상호작용 #보상함수설        | /<br>계 #정책학습 |
|         |                   |       |                                           |      |           | 교과목 해설                        | 04987            | #45711=               | #Q-learnin | ng #가치함수근사 #딥강호      | 학습           |
|         |                   |       |                                           |      |           | 학점                            | 3(이론+실습)         | 권장 이수 학년-학기           | 3-2        | 과목코드                 | MECH3017     |
|         |                   |       |                                           |      |           | 개설 대학                         | 공과대학             | 개설 학과(전공)             |            | 개설 학기                |              |
|         |                   |       |                                           |      |           | 공학인증여부(이수구분)<br>이번학기 수업 개설 여부 | N<br>Y <b></b> N | ABC<br>관련 전공          | AI 기반 최적   | ዛ화 제어 (Al-based Opti | mal Control) |
|         |                   |       |                                           |      |           |                               |                  | Cb7L                  |            |                      |              |
|         |                   |       |                                           |      |           |                               | ٦                | ੑੑ <u>ੑ</u><br>과목명 팝엽 | ]<br>1 화면  | ۱>                   |              |

- 1. 해당 메뉴는 로그인 이후 확인이 가능한 메뉴입니다.
- 2. '나의 목표는?' 영역에 작성 후 저장 버튼 클릭 시 저장된 메시지 저장됩니다.
- 3. 과목명 클릭 시 해당 과목 팝업이 호출됩니다.

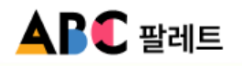

5.2 My 팔레트 ▶ 5.2.1 ABC

|                               |   |                               | <br>                         |   |                  |       |
|-------------------------------|---|-------------------------------|------------------------------|---|------------------|-------|
| 9학점                           |   | 9학점                           | 9학점                          |   | 6학점              |       |
| 동역학시스템 3                      |   | 열유체 시스템 설계                    | 진동/소음 저감에 위한 이론<br>실습        | ц | 생명과 구조를 이해하<br>학 | 는 기계공 |
| 이문구 교수님<br>이현범 교수님<br>하종문 교수님 |   | 하종현 교수님<br>이정일 교수님            | 이진우 교수님                      |   | 하종현 교수님          | R     |
| 9학점                           |   | 9학점                           | 9학점                          |   |                  |       |
| 식품테크 앙트레프레너십                  |   | 바이오의약품 생산을 위한 생물<br>공정        | 유전자・세포치료제 개발                 |   |                  |       |
| 윤현진 교수님                       | R | 최권영 교수님<br>유태현 교수님<br>윤현철 교수님 | 김욱 교수님<br>박현지 교수님<br>김용성 교수님 | R |                  |       |

|    | 화면설명                                |
|----|-------------------------------------|
| 1. | 해당 메뉴는 로그인 이후 확인이 가능한 메뉴입니다.        |
| 2. | 해당 게시글은 ABC List에서 스크랩한 ABC만 출력됩니다. |
| 3. | ABC에서 게시물 제목을 클릭 시 상세 화면으로 이동됩니다    |
|    |                                     |
|    |                                     |
|    |                                     |
|    |                                     |
|    |                                     |

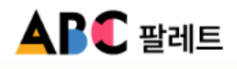

5.2 My 팔레트 ▶ 5.2.2 교과목

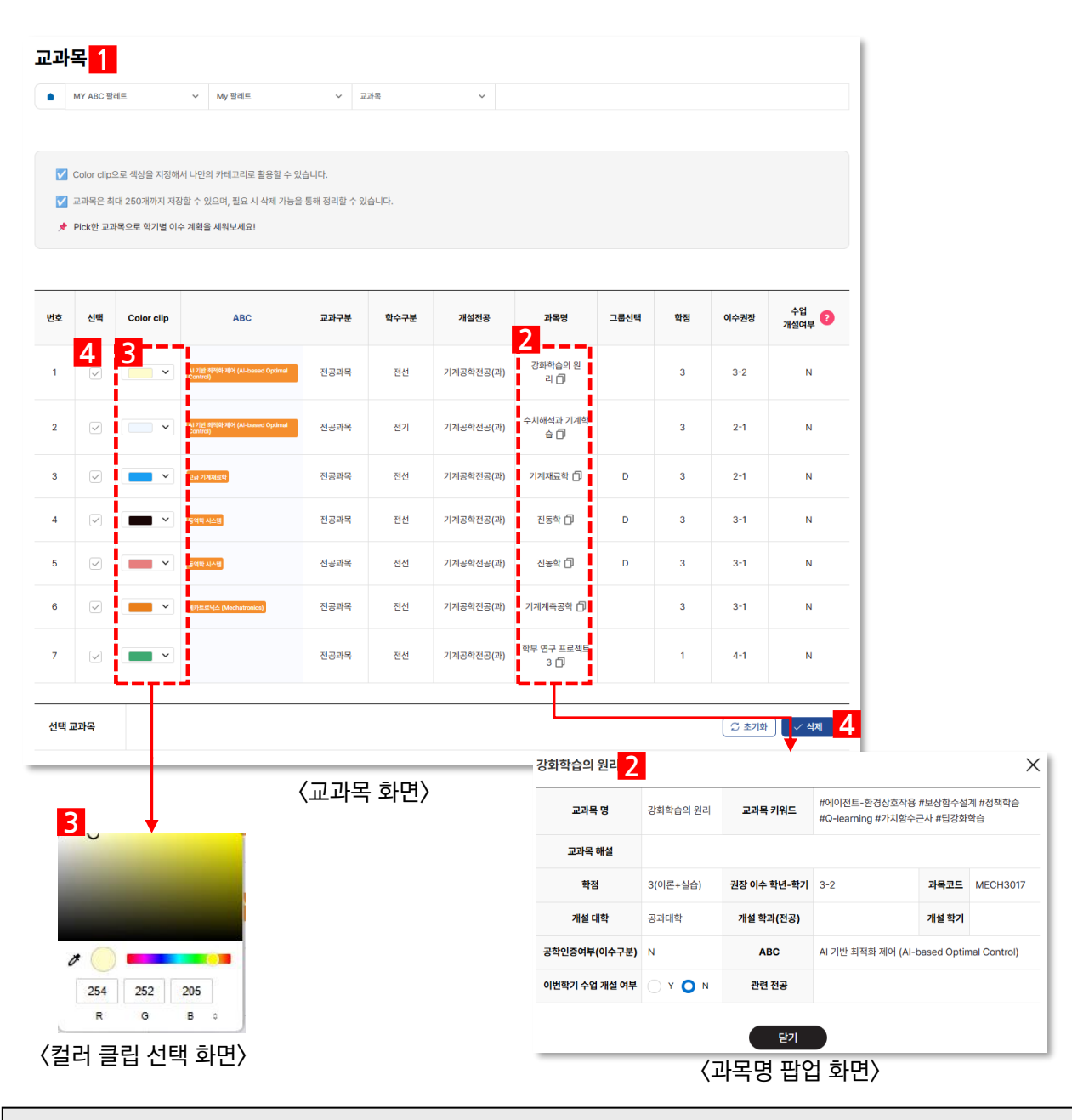

- 1. 해당 메뉴는 로그인 이후 확인이 가능한 메뉴입니다.
- 2. 해당 목록화면은 ABC List, 교육과정에서 ABC를 Pick한 ABC만 출력됩니다.
- 3. 컬러 클립 클릭 시 색상 선택화면이 호출됩니다.
- 4. 선택 후 '삭제' 버튼 클릭 시 선택한 교과목이 삭제됩니다.

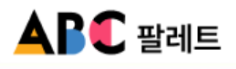

5.2 My 팔레트 ▶ 5.2.3 수업

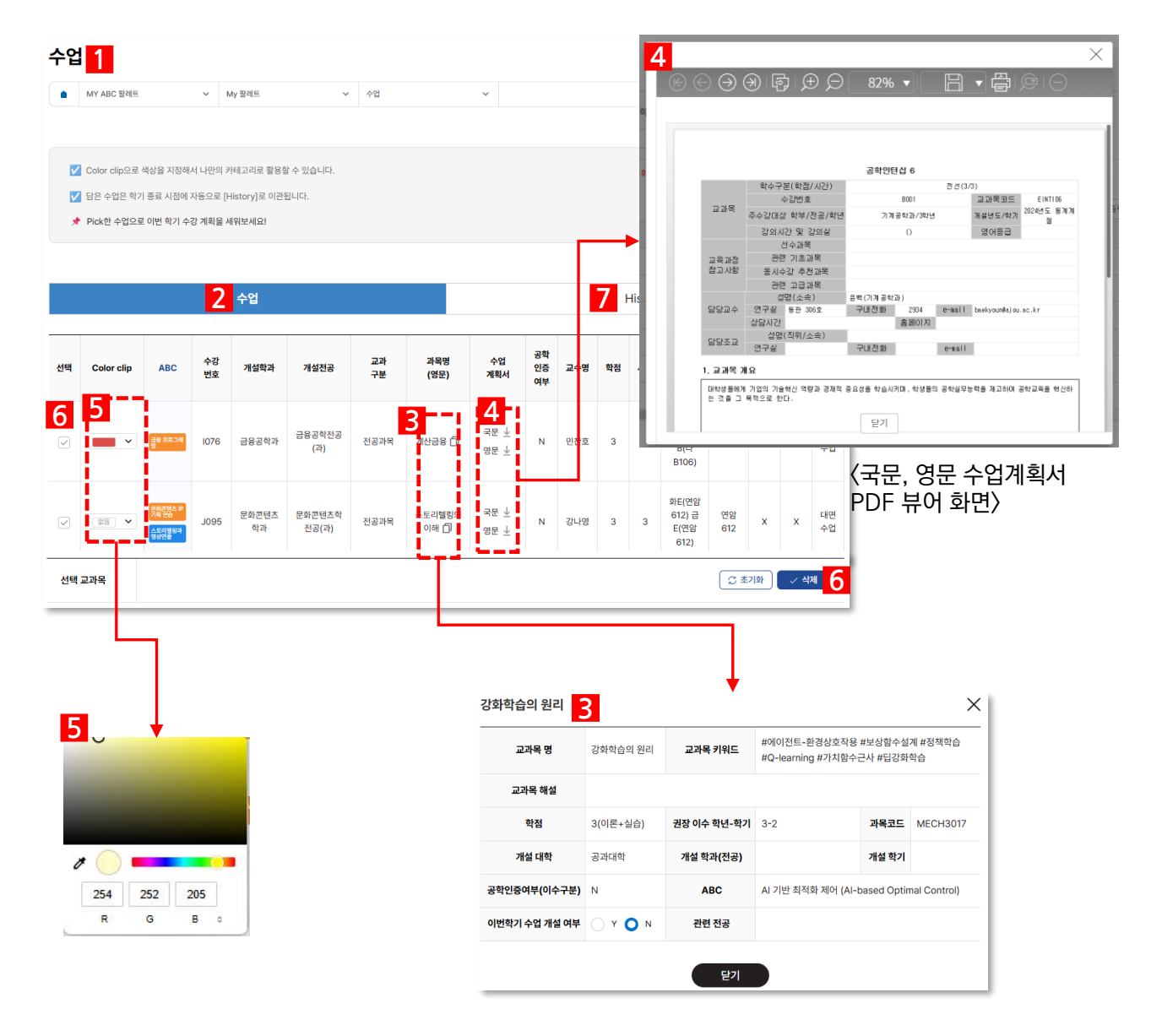

〈ABC 소개〉

- 1. 해당 메뉴는 로그인 이후 확인이 가능한 메뉴입니다.
- 2. 해당 목록화면은 수업에서 Pick한 수업만 출력됩니다.
- 3. 과목명 클릭 시 해당 과목 팝업이 호출됩니다.
- 4. 수업계획서 국문, 영문 클릭 시 PDF 뷰어 팝업이 호출됩니다.
- 5. 컬러 클립 클릭 시 색상 선택화면이 호출됩니다.
- 6. 선택 후 '삭제' 버튼 클릭 시 선택한 교과목이 삭제됩니다.
- 7. History 화면은 지난 학기에 담았던 수업들이 보여지는 화면입니다.

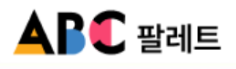

5.3 My 드로잉 ▶ 5.3.1 교육과정 로드맵

|                                    |                        |           | 나의 교        | 나의 교육과정 로드맵  |                                             |             |        |           |                   |           |       |                |  |  |  |
|------------------------------------|------------------------|-----------|-------------|--------------|---------------------------------------------|-------------|--------|-----------|-------------------|-----------|-------|----------------|--|--|--|
| 교육과정 로드맵 그리기                       |                        | 3         | No 로드캡계목    |              |                                             |             |        |           |                   |           | 저장 날짜 |                |  |  |  |
| ▲ MY ABC 팔레트 ◇ My 드로잉 ◇ 교육과정 로드맵 ◇ |                        |           |             | 1            |                                             |             | test4  |           |                   |           |       | 2025.05.12     |  |  |  |
|                                    |                        |           |             | 2            |                                             |             | 저장3    |           |                   |           |       | 2025.05.07     |  |  |  |
|                                    |                        |           |             | 3            |                                             |             | 저장2    |           |                   |           |       | 2025.05.07     |  |  |  |
| 교육과정 로드맵 설계 활용 방법                  |                        |           |             | 4            |                                             |             | 0.0    |           |                   |           |       | 2025.05.07     |  |  |  |
| ✔ 학기별로 [설정]을 클릭한 뒤, 이수(예정) 🛙       | 교과목 [선택]하고 [저장]하면 로드맵  | 에 반영됩니다.  |             |              |                                             |             | 3      |           |                   |           |       |                |  |  |  |
| ✓ 로드맵에 제목을 입력해 [저장]할 수 있으며         | f, 저장 후에는 [불러오기]를 통해 수 | 정이 가능합니다. |             |              |                                             |             | 불러오기   |           |                   |           |       |                |  |  |  |
| 나의 교육과적 로드맵                        |                        |           |             |              | 2                                           | 27] 저장      | 다운로드 및 | 〈교<br>4   | 육과정               | 로드        | 갭 팝'  | 업화면〉           |  |  |  |
| ▼ 1학년 - 1학기                        | ✓ 2학년 - 1학             | 7         | ✓ 3학년 -     | 1학기          | ▲ ▲<br>▲ 4확년 - 1                            | a 7         |        | T .       |                   |           |       |                |  |  |  |
|                                    | 0                      |           | 0           |              | 0.446                                       |             | - 1    | 5         |                   |           |       |                |  |  |  |
| <sup>감화학습의 원</sup><br>6            | 48                     | 6         | 설정          | )            | <b>4</b> 3                                  |             | +      |           |                   |           |       |                |  |  |  |
| ✓ 1학년 - 2학기                        | ✓ 2학년 - 2학             | 171       | ☑ 3학년 - 2학기 |              | ✓ 4학년 - :                                   | ✓ 4확년 - 2학기 |        |           |                   |           |       |                |  |  |  |
| 설정                                 | 설정                     |           | 설정          | 설정           |                                             |             |        |           |                   |           |       |                |  |  |  |
|                                    |                        |           |             |              |                                             |             |        |           |                   |           |       |                |  |  |  |
| 1학년 - 1학기                          |                        |           |             |              |                                             |             |        |           |                   |           |       |                |  |  |  |
| ঙ্গ হার্ম : 🛛                      |                        |           |             |              |                                             |             |        |           |                   |           |       |                |  |  |  |
|                                    |                        | ㅁㄹ 늰며     |             |              |                                             |             |        |           |                   |           |       |                |  |  |  |
| 〈교육과징 도                            | 느삡 그리기                 | 폭독 와면     | · /         |              |                                             |             |        |           |                   |           |       |                |  |  |  |
|                                    |                        |           | 나의          | 교육과정 🖯       | 5                                           |             |        |           |                   |           |       | ×              |  |  |  |
|                                    |                        |           | 선           | 역 Color clip | ABC                                         | 교과구분        | 학수구분   | 개설전공      | 과옥명               | 그룹선택      | 학점    | 이수권장           |  |  |  |
|                                    |                        |           | 18          |              | AL 7世 新聞第一時1 (Al-search Optimal Control)    | 전공과목        | 전선     | 기계공학전공(과) | 강화학습의 원<br>리 ()   |           | 3     | 3-2            |  |  |  |
|                                    |                        |           |             |              | At 70± MPRE 401 (At issued Optimal Control) | 전공과목        | 전기     | 기계공학전공(과) | 수치해석과 기계학<br>습 🗍  |           | 3     | 2-1            |  |  |  |
|                                    |                        |           |             |              | 112 7579800                                 | 전공과목        | 전선     | 기계공학전공(과) | গস্যমন্নথ 🗇       | D         | 3     | 2-1            |  |  |  |
|                                    |                        |           |             |              | NAME AT THE POST OF THE REAL OF             | 전공과목        | 전선     | 기계공학전공(과) | 진동학 🗇             | D         | 3     | 3-1            |  |  |  |
|                                    |                        |           | 3           | 3            |                                             | 전공과목        | 전선     | 기계공학전공(과) | 진동학 🗇             | D         | 3     | 3-1            |  |  |  |
|                                    |                        |           |             | 2            | 朝代世代代人 (Mealasterice)                       | 전공과목        | 전선     | 기계공학전공(과) | 기계계측공학 🗇          |           | 3     | 3-1            |  |  |  |
|                                    |                        |           |             | 8            |                                             | 전공개목        | 전선     | 기계공학전공(과) | 학부 연구 프로젝트<br>3 🗇 |           | 1     | 4-1            |  |  |  |
|                                    |                        |           | ~           | 태 교과목        |                                             |             |        |           |                   |           | 고 초기화 | <u>्र मध</u> 7 |  |  |  |
|                                    |                        |           |             |              |                                             | 〈나의         | 교육과    | 정 팝       | 업 화면              | $\rangle$ |       |                |  |  |  |

- 1. 해당 메뉴는 로그인 이후 확인이 가능한 메뉴입니다.
- 2. 불러오기 버튼 클릭 시 교육과정로드맵 보관함 팝업이 호출됩니다.
- 3. 선택 후 불러오기 버튼 클릭 시 교육과정 로드맵이 화면에 출력됩니다.
- 4. '다운로드' 버튼 클릭 시 해당 교육과정로드맵이 다운로드 됩니다.
- 5. '+' 버튼 클릭 시 5학년, 6학년 항목이 노출됩니다.
- 6. '설정 ' 버튼 클릭 시 설정 팝업 화면이 호출됩니다.
- 7. 설정화면에서 원하는 ABC 선택 후 저장 버튼을 클릭 시 나의 교육과정 로드맵에 출력되며, 저장버튼 클릭 시 최종 저장 됩니다..

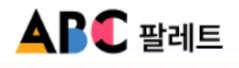

5.3 My 드로잉 ▶ 5.3.1 교육과정 로드맵(보관함)

| 교육과정<br>• MY ABC | は 로드맵 보관힘<br>☞제트 ✓ | My 드로입 · 교육과정 로드립 | · 고육과정로드컵 보간함 | v                |             |           |  |  |  |  |  |  |  |  |  |
|------------------|--------------------|-------------------|---------------|------------------|-------------|-----------|--|--|--|--|--|--|--|--|--|
| 기간별검색            |                    | - (               |               |                  | _           |           |  |  |  |  |  |  |  |  |  |
| 키워드 검색           | 고과옥명, 고과옥 키        |                   | 검색            |                  |             |           |  |  |  |  |  |  |  |  |  |
| 2                |                    |                   |               |                  | <b>志</b> 기화 |           |  |  |  |  |  |  |  |  |  |
| 면호 신역            | •                  |                   | <u> </u>      | -                | 상 날짜        |           |  |  |  |  |  |  |  |  |  |
| 4                |                    | L.                | 1432          | 20               | 5.05.07     |           |  |  |  |  |  |  |  |  |  |
| 2                |                    |                   | NG3           | 20               | 5.05.07     |           |  |  |  |  |  |  |  |  |  |
| 1                |                    |                   | 00            | 20               | :5.05.07    |           |  |  |  |  |  |  |  |  |  |
|                  |                    |                   |               |                  |             |           |  |  |  |  |  |  |  |  |  |
|                  | ≪ < 1 > ≫          |                   |               |                  |             |           |  |  |  |  |  |  |  |  |  |
|                  | 24                 |                   |               |                  |             |           |  |  |  |  |  |  |  |  |  |
| <                | 교육과정 프             | 로드맵 보관함 목록        | 록 화면〉         | Ļ                |             | 5 (대윤로드 ± |  |  |  |  |  |  |  |  |  |
| 1학               | <b>1</b> 년 - 1학기   | 2학년 - 1학기         | 3학년 - 1학기     | 4학년 - 1학기        | 5학년 - 1학기   | 6학년 - 1학기 |  |  |  |  |  |  |  |  |  |
| 7                | 계재료학               | 기계재료학             | 기계재료학         | 기계계측공학           | 기계재료학       | 기계계측공학    |  |  |  |  |  |  |  |  |  |
| 217              | 계계측공학              |                   |               |                  |             |           |  |  |  |  |  |  |  |  |  |
| 진동착              |                    |                   |               |                  |             |           |  |  |  |  |  |  |  |  |  |
|                  | 진동학                |                   |               |                  |             |           |  |  |  |  |  |  |  |  |  |
| 1학               | 년 - 2학기            | 2학년 - 2학기         | 3학년 - 2학기     | 4학년 - 2학기        | 5학년 - 2학기   | 6학년 - 2학기 |  |  |  |  |  |  |  |  |  |
|                  |                    |                   |               |                  |             |           |  |  |  |  |  |  |  |  |  |
|                  |                    |                   | E STATE       | 4 <mark>4</mark> |             |           |  |  |  |  |  |  |  |  |  |

〈교육과정 로드맵 보관함 상세 화면〉

- 1. 해당 메뉴는 로그인 이후 확인이 가능한 메뉴입니다.
- 2. 게시물 선택 후 삭제 버튼 클릭 시 해당 교육과정로드맵이 삭제 됩니다.
- 3. 제목 클릭 시 해당 교육과정로드맵 상세화면으로 이동됩니다.
- 4. 목록 버튼 클릭 시 교육과정로드맵 보관함 목록 화면으로 이동 됩니다.
- 5. '다운로드' 버튼 클릭 시 해당 교육과정로드맵이 다운로드 됩니다.

#### 5. MY ABC 팔레트

5.3 My 드로잉 ▶ 5.3.2 모의시간표

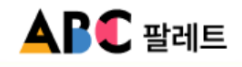

|                                            |                                                                     |                               |                       |            | 3             | No |                  |   | 모의시간표 저             | 목          |       |                   |     |       |                                                      | 저장 날        |
|--------------------------------------------|---------------------------------------------------------------------|-------------------------------|-----------------------|------------|---------------|----|------------------|---|---------------------|------------|-------|-------------------|-----|-------|------------------------------------------------------|-------------|
| 의시간표 그                                     | <sub>ยว</sub>                                                       |                               |                       |            | 0             | 1  |                  |   | test                |            |       |                   |     |       |                                                      | 2025.0      |
| MY ABC TREE                                | ~ My 二年13                                                           |                               | ✓ 코레시간표               | ✓ 문제시전표 □  |               | 2  |                  |   |                     |            |       |                   |     |       |                                                      | 2025.05     |
| 모의시간표 그리기 홈<br>[설명)을 문리한 뒤,<br>시간프에 제작을 입작 | <b>용 방법</b><br>E고 싶은 수업을 (번 <b>미</b> )하고 [제<br>(해 제당을 수 있으며, 저당 후에) | 18] 바얀 오이시간프에<br>는 (물려오기)를 통해 | 반영됩니다.<br>수정이 가능합니다.  |            |               |    |                  |   | 3<br><sup>2</sup> 2 | 외<br>(무의   | 의시?   | /ነ፹ ዛ             | 친과호 | 학 핀   | ·업 회                                                 | ·며>         |
|                                            |                                                                     |                               |                       |            |               | 2  | 명선오기) 다운분도 #     | 4 |                     | <b>`</b> — | 1, 17 |                   | 1   |       | -                                                    | L/          |
| 24                                         | u                                                                   | 29                            | ¢                     | *          | 8             |    | 24               |   | 64                  | ABC        | 23-78 | 348(8H)           | *8  | 2+8   | 21/24                                                | 8994 ×      |
| 2<br>06:00                                 |                                                                     |                               |                       |            |               |    | 00000            |   | 9                   |            | 0.014 | 1028              | 3   | 70.00 | +0(109304) 20(1)<br>81000<br>RE(200012) 20(2)        | 18106       |
|                                            |                                                                     |                               |                       |            |               |    | ,                |   |                     |            | 2244  | 1120 W M R WEI (2 | ,   | 0.10  | (9412)<br>109((2011) 1010((2)<br>311) 102((2)311) 10 | 920912      |
| A<br>09/00                                 |                                                                     |                               |                       |            |               |    | 09:00            |   | 8                   |            | 0249  | A M CIRES         | 3   | 0.78  | 40(s113) #0(s1<br>15(\$2311)<br>40(s1131) #0(s1      | 4731        |
|                                            |                                                                     |                               |                       |            |               |    | 2<br>10:00       |   |                     |            | 0.874 | 28+2442248        | 3   | 0112  | 27(81920) 24(8<br>1020) 29(81020)                    | ¥1030       |
| 8<br>10:30                                 |                                                                     |                               | <b>계산금용</b><br>다eitos |            | 계산금용<br>Genos |    | 3                |   | 249+13              |            |       |                   |     |       | 12m ()                                               |             |
|                                            |                                                                     |                               |                       |            |               |    | 1100             |   |                     |            |       |                   |     |       |                                                      | 24          |
| C<br>12/00                                 |                                                                     |                               |                       |            |               |    | 4<br>12:00       |   | 24                  |            |       | *                 |     |       |                                                      |             |
|                                            |                                                                     |                               |                       |            |               |    | 5                |   | ONITO               |            |       |                   |     |       |                                                      |             |
| D                                          |                                                                     |                               | 44381                 |            | 44781         |    | 1300             |   | A<br>09-00          |            |       |                   |     |       |                                                      | 88.00       |
| 13:30                                      |                                                                     |                               | ettan                 |            |               |    | 6<br>14:00       |   |                     |            |       |                   |     |       |                                                      | 2<br>3000   |
|                                            |                                                                     |                               |                       |            |               |    | ,                |   | 8<br>10:30          |            |       |                   |     |       |                                                      | 3           |
| E<br>15:00                                 |                                                                     |                               |                       |            |               |    | 15:00            |   |                     |            |       |                   |     |       |                                                      | 4           |
|                                            |                                                                     |                               |                       |            |               |    | 8<br>16:00       |   | 1240                |            |       |                   |     |       |                                                      |             |
| F<br>16:30                                 |                                                                     |                               |                       |            |               |    | 9                |   |                     |            |       |                   |     |       |                                                      | 1300        |
|                                            |                                                                     |                               |                       |            |               |    | 1700             |   | 12.00               |            |       |                   |     |       |                                                      | 4<br>1600   |
| 0                                          |                                                                     |                               |                       |            |               |    | 10<br>18:00      |   | 5.00                |            |       |                   |     |       |                                                      | 7<br>15:00  |
| 400                                        |                                                                     |                               |                       |            |               |    |                  |   |                     |            |       |                   |     |       |                                                      | #<br>1500   |
|                                            |                                                                     |                               |                       |            |               |    | 19:00            |   | r<br>1630           |            |       |                   |     |       |                                                      | 3           |
| н<br>19:30                                 |                                                                     |                               |                       |            |               |    | 12<br>20:00      |   |                     |            |       |                   |     |       |                                                      |             |
|                                            |                                                                     |                               |                       |            |               |    | 13               |   | 0<br>18:00          |            |       |                   |     |       |                                                      | 100         |
| 1 21:00                                    |                                                                     |                               |                       |            |               |    | 27700            |   |                     |            |       |                   |     |       |                                                      | 10.00       |
|                                            |                                                                     |                               |                       |            |               |    | 14<br>22:00      |   | H<br>1930           |            |       |                   |     |       |                                                      | 12<br>20:00 |
| J<br>22:30                                 |                                                                     |                               |                       |            |               |    |                  |   |                     |            |       |                   |     |       |                                                      | 13          |
|                                            |                                                                     |                               |                       |            |               |    | 23:00            |   | 2190                |            |       |                   |     |       |                                                      | . 1         |
|                                            |                                                                     |                               |                       |            |               | 5  | <b>설정</b> 등 확장 ⓒ |   | 1                   |            |       |                   |     |       |                                                      |             |
|                                            |                                                                     |                               |                       |            |               |    |                  | I | 22.58               |            |       | 6                 |     |       |                                                      | 1 III       |
| <u>뷰</u> 10400 명기도 4                       | 원시 명통구 월드컵로 206 아주                                                  | CIRE T. 031-219-              | 2114 개인필모처리방법         | 8409829491 |               |    |                  |   |                     |            |       | 718               |     |       |                                                      | - II.       |

- 1. 해당 메뉴는 로그인 이후 확인이 가능한 메뉴입니다.
- 2. '불러오기' 버튼 클릭 시 모의시간표 보관함 팝업이 호출됩니다.
- 3. 선택 후 '불러오기' 버튼 클릭 시 모의시간표 그리기 화면에 출력됩니다.
- 4. '다운로드' 버튼 클릭 시 해당 시간표가 다운로드 됩니다.
- 5. '설정 ' 버튼 클릭 시 설정화면이 호출됩니다.
- 설정화면에서 원하는 ABC 선택 후 시간표 생성 버튼을 클릭 시 하단에 시간표가 출력이 되고 '저장' 버튼 클릭 시 시간표가 저장 됩니다.

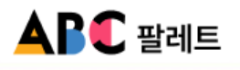

5.3 My 드로잉 ▶ 5.3.2 모의시간표(보관함)

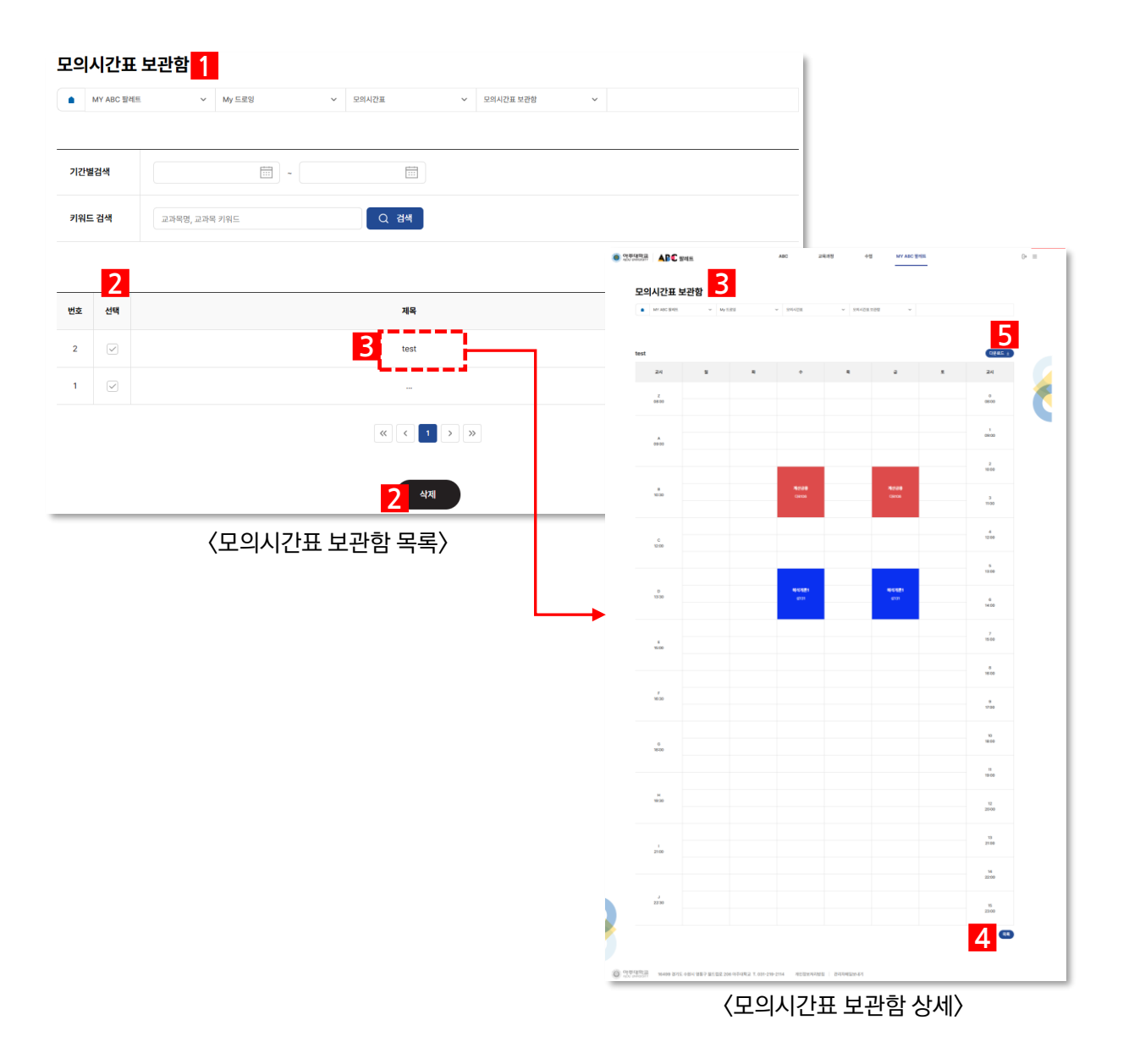

| 화면 | 설명 |
|----|----|
|----|----|

- 1. 해당 메뉴는 로그인 이후 확인이 가능한 메뉴입니다.
- 2. 게시물 선택 후 삭제 버튼 클릭 시 해당 모의시간표가 삭제 됩니다.
- 3. 제목 클릭 시 해당 모의시간표 상세화면으로 이동됩니다.
- 4. '목록' 버튼 클릭 시 모의시간표 보관함 목록 화면으로 이동 됩니다.
- 5. '다운로드' 버튼 클릭 시 해당 시간표가 다운로드 됩니다.